## DC125 Document camera

## **Gebruikers handleiding - Nederlands**

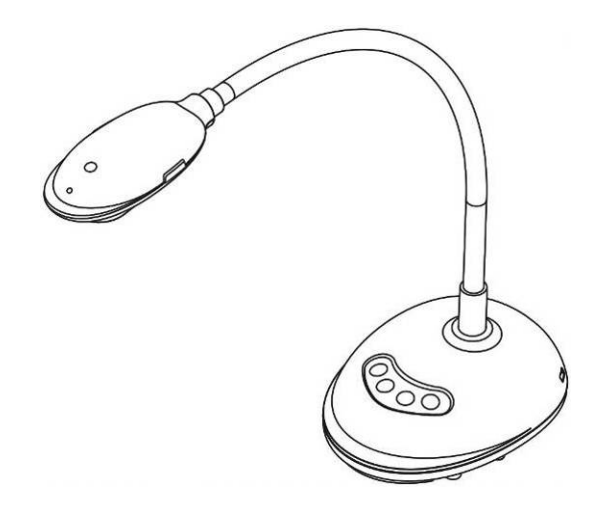

## [Belangrijk]

Bezoek Lumens http://www.MyLumens.com/goto.htm voor het downloaden van de laatste versie van de snelstartgids,meertalige gebruikershandleiding, software of driver, enz.

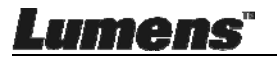

## Inhoudstabel

| Copyright informatie4 |                                                         |  |  |  |
|-----------------------|---------------------------------------------------------|--|--|--|
| Hoofdstuk 1           | Veiligheidsinstructies5                                 |  |  |  |
| Voorzorgsmaatregelen  |                                                         |  |  |  |
| FCC waar              | schuwing6                                               |  |  |  |
| Hoofdstuk 2           | Inhoud verpakking7                                      |  |  |  |
| Hoofdstuk 3           | Overzicht product8                                      |  |  |  |
| 3.1 Om:               | schrijving van LED indicatie8                           |  |  |  |
| 3.2 Rela              | atieve bedieningspositie8                               |  |  |  |
| 3.3 Juis              | t gebruik9                                              |  |  |  |
| 3.4 Onju              | uist gebruik9                                           |  |  |  |
| Hoofdstuk 4           | Installatie en aansluitingen10                          |  |  |  |
| 4.1 Sys               | teem diagram10                                          |  |  |  |
| 4.2 Aan               | sluiten op een computer10                               |  |  |  |
| 4.3 Aan               | sluiten op een interactief witbord (IWB) 10             |  |  |  |
| 4.4 Op (              | een bureau bevestigen 11                                |  |  |  |
| 4.5 App               | licatie software installeren 11                         |  |  |  |
| Hoofdstuk 5           | Beginnen met gebruik19                                  |  |  |  |
| Hoofdstuk 6           | Functiemenu 20                                          |  |  |  |
| 6.1 Fun               | ctie omschrijvingen van Controlepaneel toets20          |  |  |  |
| 6.2 Win               | dows bedieningsinterface21                              |  |  |  |
| 6.2.1 Win             | dows Software scherm introductie - Camera21             |  |  |  |
| 6.2.2 Win             | dows Software scherm introductie - Afbeelding Verkenner |  |  |  |
| Thumbnail.            |                                                         |  |  |  |
| 6.2.3 Win             | dows Software scherm introductie - Grote Afbeelding Van |  |  |  |
| Afbeelding            | Verkenner25                                             |  |  |  |
| Lumen                 | S Nederlands - 1                                        |  |  |  |

| 6.2.4                                                                                                    | Camera instellingen26                                                                                                    |   |  |
|----------------------------------------------------------------------------------------------------|----------------------------------------------------------------------------------------------------|---|--|
| 6.2.5                                                                                                    | Verlopen tijd (Burst instellingen)27                                                                                                    |   |  |
| 6.2.6                                                                                                    | Instelling van annotatie tool28                                                                                                    |   |  |
| 6.2.7                                                                                                    | Instelling (Geavanceerd)                                                                                                    |   |  |
| 6.3                                                                                                    | MAC bedieningsinterface                                                                                                    |   |  |
| 6.3.1                                                                                                    | MAC Software scherm introductie - Camera                                                                                                    |   |  |
| 6.3.2                                                                                                    | MAC Software scherm introductie - Afbeelding Verkenner Thumbnail33                                                                                                    | 3 |  |
| 6.3.3                                                                                                    | MAC Software scherm introductie - Grote Afbeelding Van Afbeelding                                                                                                    |   |  |
| Verken                                                                                                    | ner                                                                                                    |   |  |
| 6.3.4                                                                                                    | Camera instellingen35                                                                                                    |   |  |
| 6.3.5                                                                                                    | Verlopen tijd                                                                                                    |   |  |
| 6.3.6                                                                                                    | Instelling van annotatie tool                                                                                                    |   |  |
| 6.3.7                                                                                                    | Instelling (Geavanceerd)                                                                                                    |   |  |
| Hoofdstu                                                                                                    | uk 7 Omschrijvingen van hoofdfuncties MAC Windows                                                                                                    |   |  |
|                                                                                                    |                                                                                                    |   |  |
|                                                                                                    | gebruiker                                                                                                    |   |  |
| 7.1                                                                                                    | gebruiker                                                                                                    |   |  |
| 7.1<br>7.2                                                                                                    | gebruiker39Ik wil het beeld optimaliseren39Ik wil het live beeld bevriezen39                                                                                                    |   |  |
| 7.1<br>7.2<br>7.3                                                                                                    | gebruiker39Ik wil het beeld optimaliseren39Ik wil het live beeld bevriezen39Ik wil de lamp aan/uitschakelen39                                                                                                    |   |  |
| 7.1<br>7.2<br>7.3<br>7.4                                                                                                    | gebruiker39Ik wil het beeld optimaliseren39Ik wil het live beeld bevriezen39Ik wil de lamp aan/uitschakelen39Ik wil de helderheid afstellen39                                                                                                    |   |  |
| 7.1<br>7.2<br>7.3<br>7.4<br>7.5                                                                                                    | gebruiker39Ik wil het beeld optimaliseren39Ik wil het live beeld bevriezen39Ik wil de lamp aan/uitschakelen39Ik wil de helderheid afstellen39Ik wil beelden vastleggen39                                                                                                    |   |  |
| 7.1<br>7.2<br>7.3<br>7.4<br>7.5<br>7.6                                                                                                    | gebruiker39Ik wil het beeld optimaliseren39Ik wil het live beeld bevriezen39Ik wil de lamp aan/uitschakelen39Ik wil de helderheid afstellen39Ik wil beelden vastleggen39Ik wil beelden continu vastleggen40                                                                                                    |   |  |
| 7.1<br>7.2<br>7.3<br>7.4<br>7.5<br>7.6<br>7.7                                                                                                    | gebruiker39Ik wil het beeld optimaliseren39Ik wil het live beeld bevriezen39Ik wil de lamp aan/uitschakelen39Ik wil de helderheid afstellen39Ik wil beelden vastleggen39Ik wil beelden continu vastleggen40Ik wil opnemen40                                                                                                    |   |  |
| <ul> <li>7.1</li> <li>7.2</li> <li>7.3</li> <li>7.4</li> <li>7.5</li> <li>7.6</li> <li>7.7</li> <li>7.8</li> </ul>                                                        | gebruiker39Ik wil het beeld optimaliseren39Ik wil het live beeld bevriezen39Ik wil de lamp aan/uitschakelen39Ik wil de helderheid afstellen39Ik wil beelden vastleggen39Ik wil beelden continu vastleggen40Ik wil opnemen40Ik wil het weergegeven beeld annoteren40                                                                                                    |   |  |
| <ul> <li>7.1</li> <li>7.2</li> <li>7.3</li> <li>7.4</li> <li>7.5</li> <li>7.6</li> <li>7.7</li> <li>7.8</li> <li>7.9</li> </ul>                                           | gebruiker39Ik wil het beeld optimaliseren39Ik wil het live beeld bevriezen39Ik wil de lamp aan/uitschakelen39Ik wil de helderheid afstellen39Ik wil beelden vastleggen39Ik wil beelden continu vastleggen40Ik wil opnemen40Ik wil het weergegeven beeld annoteren40Ik wil tekstuele annotatie bij de afbeeldingen toevoegen41                                                                        |   |  |
| <ul> <li>7.1</li> <li>7.2</li> <li>7.3</li> <li>7.4</li> <li>7.5</li> <li>7.6</li> <li>7.7</li> <li>7.8</li> <li>7.9</li> <li>7.10</li> </ul>                             | gebruiker39Ik wil het beeld optimaliseren39Ik wil het live beeld bevriezen39Ik wil de lamp aan/uitschakelen39Ik wil de helderheid afstellen39Ik wil beelden vastleggen39Ik wil beelden continu vastleggen40Ik wil opnemen40Ik wil het weergegeven beeld annoteren40Ik wil tekstuele annotatie bij de afbeeldingen toevoegen41Ik wil de Masker modus gebruiken42                                      |   |  |
| 7.1<br>7.2<br>7.3<br>7.4<br>7.5<br>7.6<br>7.7<br>7.8<br>7.9<br>7.10<br>7.11                                                                                               | gebruiker39Ik wil het beeld optimaliseren39Ik wil het live beeld bevriezen39Ik wil de lamp aan/uitschakelen39Ik wil de helderheid afstellen39Ik wil beelden vastleggen39Ik wil beelden continu vastleggen40Ik wil opnemen40Ik wil het weergegeven beeld annoteren40Ik wil tekstuele annotatie bij de afbeeldingen toevoegen41Ik wil de Masker modus gebruiken42Ik wil de Spotlight-modus gebruiken42 |   |  |
| <ul> <li>7.1</li> <li>7.2</li> <li>7.3</li> <li>7.4</li> <li>7.5</li> <li>7.6</li> <li>7.7</li> <li>7.8</li> <li>7.9</li> <li>7.10</li> <li>7.11</li> <li>7.12</li> </ul> | gebruiker39Ik wil het beeld optimaliseren39Ik wil het live beeld bevriezen39Ik wil de lamp aan/uitschakelen39Ik wil de helderheid afstellen39Ik wil beelden vastleggen39Ik wil beelden continu vastleggen40Ik wil opnemen40Ik wil het weergegeven beeld annoteren40Ik wil tekstuele annotatie bij de afbeeldingen toevoegen41Ik wil de Masker modus gebruiken42Ik wil de Spotlight-modus gebruiken43 |   |  |

Lumens"

| 7.14    | Inste  | lling firewall wijzigen                           | 44 |
|---------|--------|---------------------------------------------------|----|
| Hoofdst | uk 8   | Omschrijvingen hoofdfuncties - MAC gebruiker      | 47 |
| 8.1     | lk wil | het beeld optimaliseren                           | 47 |
| 8.2     | lk wil | het live beeld bevriezen                          | 47 |
| 8.3     | lk wil | de lamp aan/uitschakelen                          | 47 |
| 8.4     | lk wil | de helderheid afstellen                           | 47 |
| 8.5     | lk wil | beelden vastleggen                                | 47 |
| 8.6     | lk wil | beelden continu vastleggen                        | 48 |
| 8.7     | lk wil | opnemen                                           | 48 |
| 8.8     | lk wil | het weergegeven beeld annoteren                   | 49 |
| 8.9     | lk wil | tekstuele annotatie bij de afbeeldingen toevoegen | 49 |
| 8.10    | lk wil | de Masker modus gebruiken                         | 50 |
| 8.11    | lk wil | de Spotlight-modus gebruiken                      | 50 |
| 8.12    | lk wil | de opgeslagen afbeelding beheren                  | 50 |
| 8.13    | lk wil | de bedieningstaal van de software wijzigen        | 52 |
| 8.14    | Inste  | lling firewall wijzigen                           | 53 |
| Hoofdst | uk 9   | Aansluiten op een microscoop                      | 55 |
| Hoofdst | uk 10  | Problemen oplossen                                | 56 |

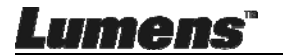

## **Copyright informatie**

Copyrights © Lumens Digital Optics Inc. Alle rechten voorbehouden.

Lumens is een handelsmerk dat nu is geregistreerd bij Lumens Digital Optics Inc.

Het kopieëren, reproduceren of doorgeven van dit bestand is niet toegestaan als er geen licentie door Lumens Digital Optics Inc, is verstrekt, tenzij het kopieëren van dit bestand dient als back-up nadat het produkt is aangeschaft.

Om dit produkt te kunnen blijven verbeteren, behoudt Lumens Digital Optics Inc. zich het recht voor om het product specificaties te kunnen wijzigen zonder voorafgaande melding. De informatie in dit bestand is onderhevig aan verandering zonder voorafgaande melding.

Om geheel te kunnen beschrijven hoe dit produkt moet worden gebruikt, kan deze handleiding refereren aan namen of andere produkten van bedrijven, zonder enige intentie van inbreuk.

Ontkenning van garanties: Lumens Digital Optics Inc. is noch verantwoordelijk voor elke mogelijke technische, redactionele fouten of weglatingen, noch verantwoordelijk voor elke incidentele of gerelateerde schades voortkomend uit gebruik van dit bestand, gebruik of bediening van dit produkt.

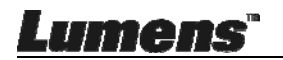

## Hoofdstuk 1 Veiligheidsinstructies

Volg altijd deze veiligheidsinstructies wanneer de Document Camera wordt ingesteld en gebruikt:

- 1. Zet de Document Camera niet in een gekantelde stand.
- 2. Zet de Document Camera niet op een onstabiel karretje, standaard of tafel.
- 3. Gebruik de Document Camera niet in de nabijheid van water of hittebronnen.
- 4. Gebruik bijlagen alleen zoals aanbevolen.
- 5. Zet de Document Camera op een plaats waar de usb kabel makkelijk verwijderd kan worden.
- 6. Verwijder eerst de usb kabel van de Document Camera alvorens schoon te maken. Gebruik een vochtige doek voor de schoonmaak. Gebruik geen vloeibare schoonmaakmiddelen of spuitbussen.
- 7. Blokkeer niet de ventilatiegleuven of openingen van de Document Camera behuizing. Deze leveren ventilatie en voorkomen dat de Document Camera oververhit raakt. Zet de Document Camera niet op een bankstel, tapijt of ander zacht oppervlak of plaats met een nis tenzij goede ventilatie aanwezig is.
- 8. Druk nooit wat voor soort objekten ook door gleuven van het cabinet. Laat nooit wat voor soort vloeistof dan ook in de Document Camera terechtkomen.
- Behalve als het uitdrukkelijk is verklaard in deze gebruikershandleiding, mag u dit product niet zelf bedienen. Door het openen of verwijderen van deksels kunnen gebruikers bloot worden gesteld aan gevaarlijke spanningen en andere risico's. Laat al het onderhoud over aan onderhoudspersoneel met vergunning.
- 10. Verwijder de usb kabel tijdens noodweer of als het voor een lange periode niet zal worden gebruikt. Zet de Document Camera of afstandsbediening niet boven op hitte uitstralende apparatuur of schuddende objekten, zoals een auto, enz.
- 11. Bij de volgende situaties, verwijder de usb kabel van de Document Camera en laat onderhoud over aan gekwalificeerd onderhoudspersoneel.
  - Wanneer de usb poort beschadigd is of rafelig.
  - Als vloeistof erin is gemorst, of wanneer de Document Camera blootgesteld is aan regen of water.

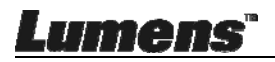

#### Voorzorgsmaatregelen

Waarschuwing: Om risico's van vuur of elektrische schok te voorkomen, mag dit apparaat niet aan regen of vocht worden blootgesteld.

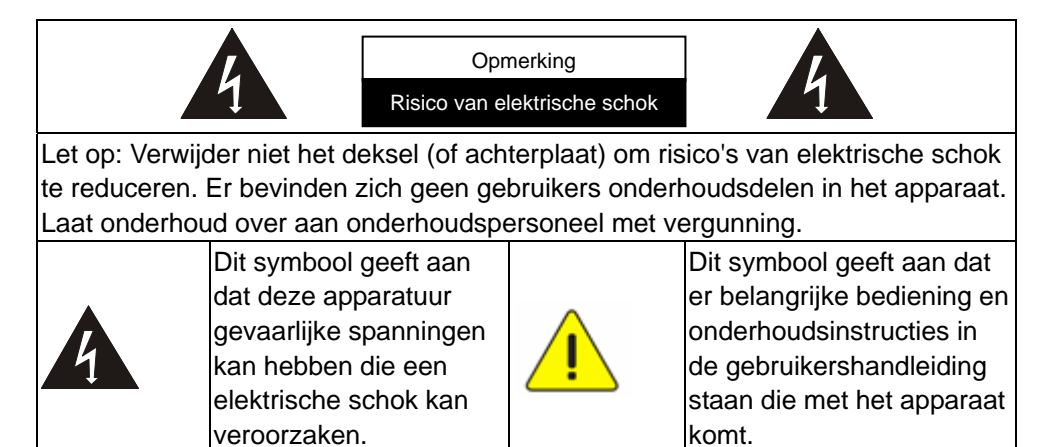

#### FCC waarschuwing

Deze Document Camera is getest en voldoet aan de limieten voor een klasse A compute, behorend onder artikel 15 -Jvan de FCC richtlijnen. Deze limieten zijn ontworpen om een redelijke bescherming te bieden tegen schadelijke storing in een bewoonbare installatie.

Dit digitaal apparaat overschrijdt niet de Klasse A beperkingen voor radio storing emissies van digitale apparatuur, als verklaard in de storing veroorzakende apparaat standaard, genaamd "Digitale apparatuur." ICES-003 van industrie Canada.

Cet appareil numerique respecte les limites de bruits radioelectriques applicables aux appareils numeriques de Classe A prescrites dans la norme sur le material brouilleur: "Appareils Numeriques," NMB-003 edictee par l'Industrie.

#### ■ EN55032 (CE Radiatie) Waarschuwing

Gebruik van dit apparatuur in een woonomgeving kan radiostoring veroorzaken.

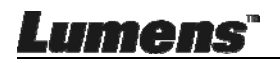

## Hoofdstuk 2 Inhoud verpakking

#### DC125

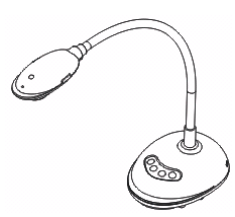

4-Stappen kaart (Aantekening voor docent)

#### Snelle startgids

(Bezoek de Lumens website voor het downloaden van andere taalversies)

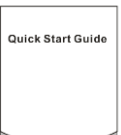

#### USB kabel

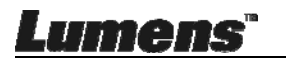

## Hoofdstuk 3 Overzicht product

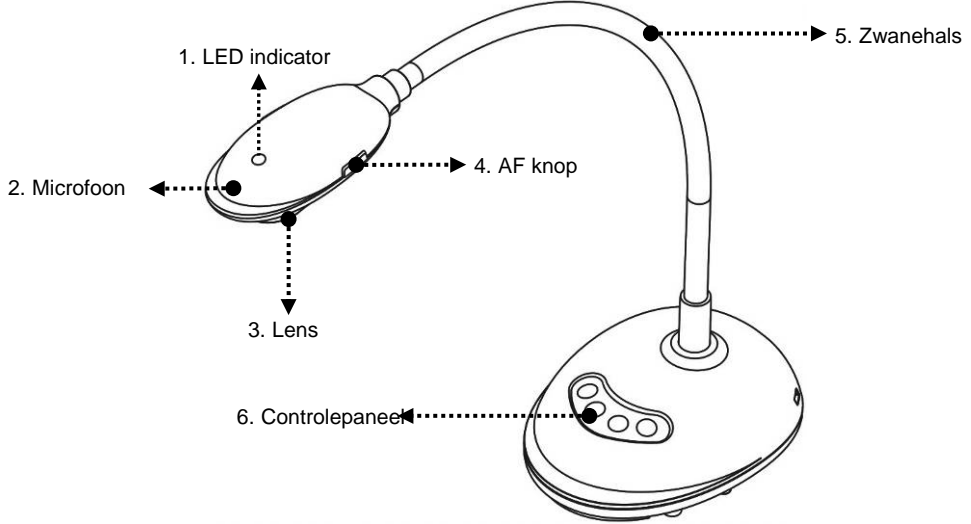

#### 3.1 Omschrijving van LED indicatie

- 1. Schakel het beeld in en de LED indicatie licht op
- 2. Geef het beeld weer en de LED indicatie licht op
- 3. Schakel het beeld uit en de LED indicatie is UIT

#### 3.2 Relatieve bedieningspositie

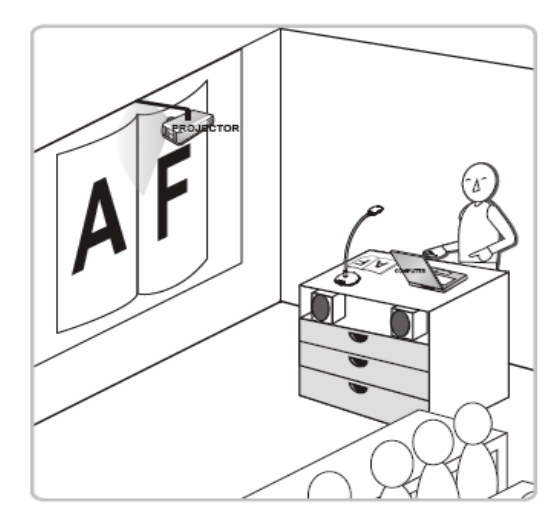

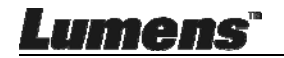

#### 3.3 Juist gebruik

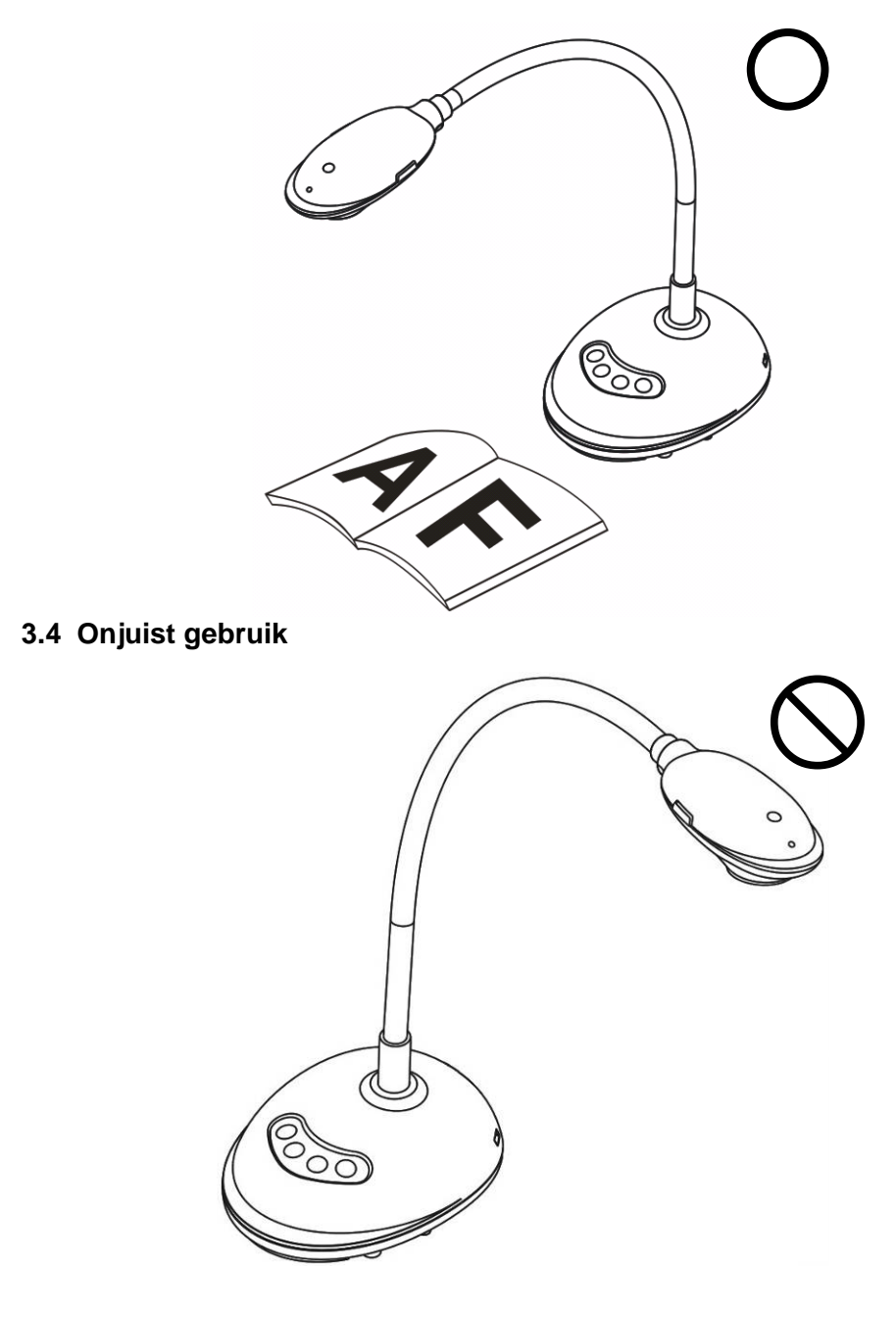

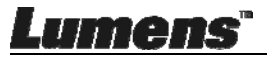

## Hoofdstuk 4 Installatie en aansluitingen

## 4.1 Systeem diagram

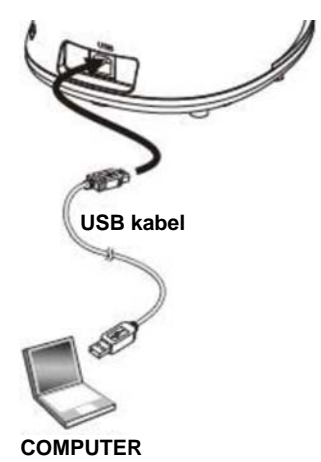

### 4.2 Aansluiten op een computer

Zie afbeelding hierboven

## 4.3 Aansluiten op een interactief witbord (IWB)

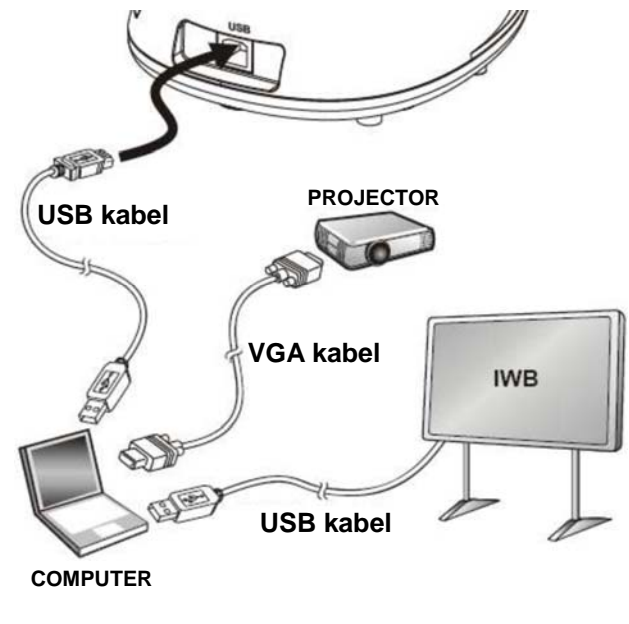

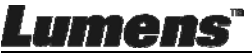

## 4.4 Op een bureau bevestigen

- 1. Schaf de standaard VESA installatiebasis aan.
- Gebruik geschikte schroeven: Schroeflengte = 5 mm + basisdikte (H1); M4 schroef (P= 0,7)

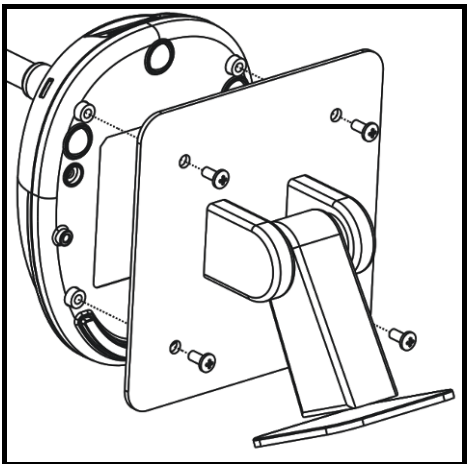

- VESA boutafstand 75 x 75 mm
- VESA basisdikte (H1)
- Schroeflengte = 5 mm + basisdikte (H1)
- M4 schroef (P= 0,7)

## 4.5 Applicatie software installeren

Na het installeren van de Lumens beeldsoftware, kunt u de volgende functies gebruiken:

- DC125 te bedienen.
- > Afbeeldingen opnemen en vastleggen.
- > Annoteert het beeld, markeert belangrijke details en slaat ze op.
- > Ondersteunt de volledige schermfucntie.

#### 4.5.1 Systeemvereisten

| Windows XP                                        | Windows Vista/7/8/10                       | MAC OS X                                           |
|---------------------------------------------------|--------------------------------------------|----------------------------------------------------|
|                                                   |                                            | 10.7/10.8/10.9/10.10/10.11/10.12                   |
| ●Min CPU: P4 2,8 GHz                              | Min CPU: Intel Core 2 Duo 2                | Min CPU: Intel Pentium <sup>®</sup> 2 GHz          |
| Min geheugen: 512 MB                              | GHz                                        | Intel Core 2 Duo                                   |
| <ul> <li>Ondersteunt Direct X 9</li> </ul>        | Min geheugen: 1 GB                         | Min geheugen: 1 GB DDR2                            |
| Min resolutie: 1024 x 768                         | (32-bits)/2 GB (64-bits)                   | 667 Hz RAM of hoger                                |
| <ul> <li>Min. Harde schijf ruimte: 500</li> </ul> | <ul> <li>Ondersteunt Direct X 9</li> </ul> | Min resolutie: 1024 x 768                          |
| MB                                                | Min resolutie: 1024 x 768                  | •24-bit kleuren weergave                           |
| <ul> <li>Windows XP SP2 of hoger</li> </ul>       | Min. Harde schijf ruimte: 1                | monitor                                            |
|                                                   | GB                                         | <ul> <li>Min. Harde schijf ruimte: 1 GB</li> </ul> |
|                                                   |                                            | <ul> <li>Quicktime 7.4.5 of hoger</li> </ul>       |

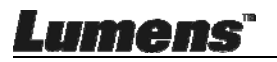

#### 4.5.2 Installeren met Windows XP/Vista

- 1. Please download Ladibug<sup>™</sup> software at Lumens website.
- 2. Pak het gedownloade bestand uit en klik op [Ladibug] om te installeren.
- **3.** De installatie wizard zal u door het proces leiden. Volg de instructies op het scherm en druk **[Next]** voor de volgende stap.

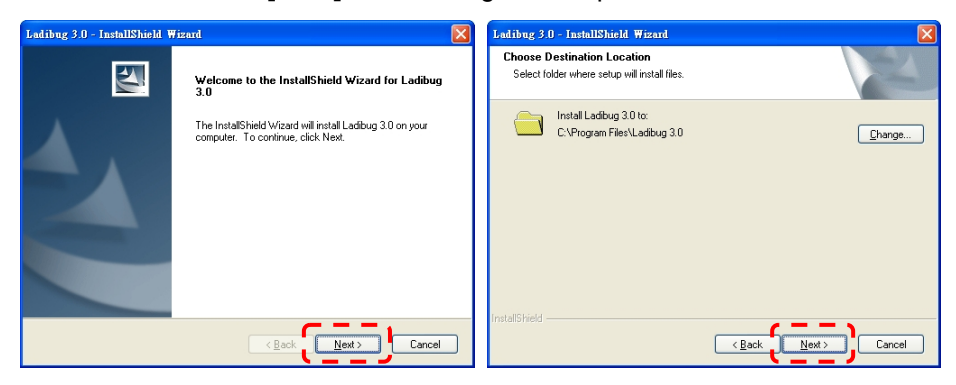

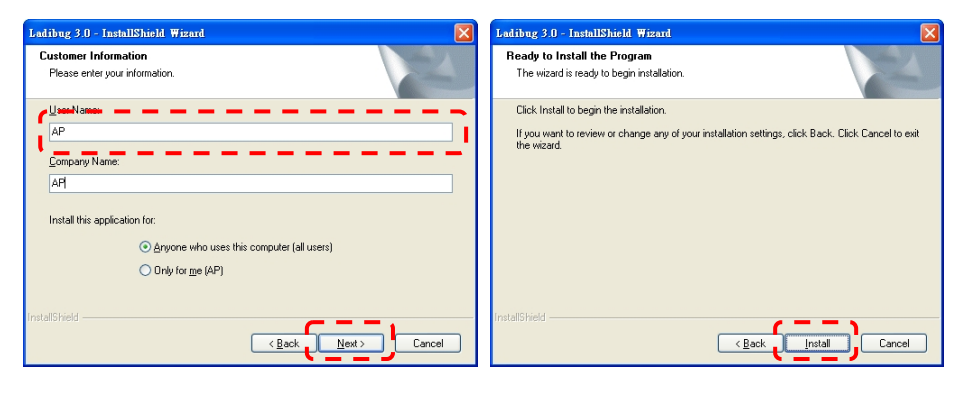

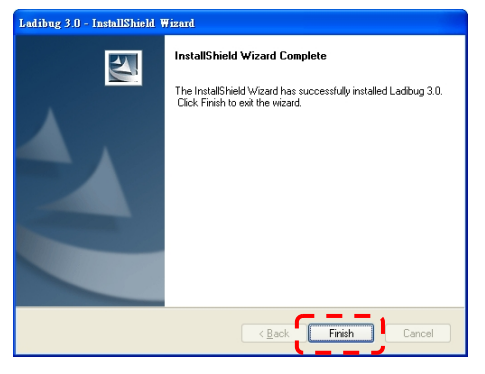

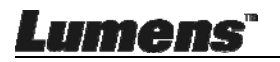

**4.** Druk **[Yes]** voor het maken van een Ladibug<sup>™</sup> snelkoppeling op uw bureaublad.

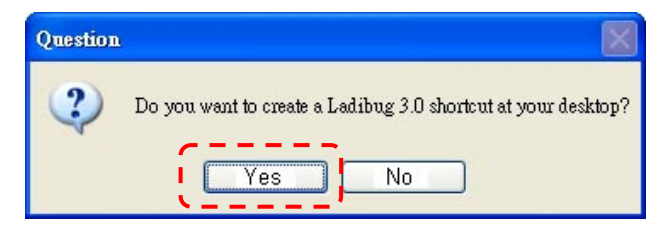

**5.** Als de installatie is afgerond, druk op **[Finish]** en start het systeem opnieuw op.

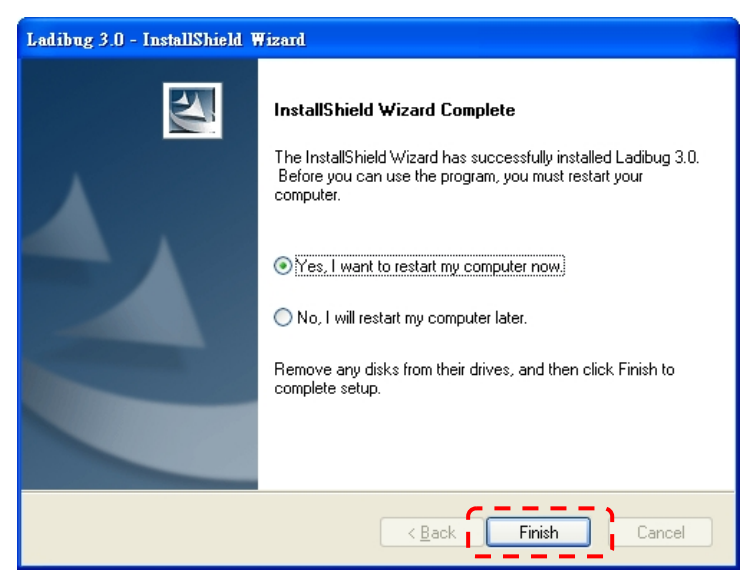

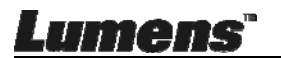

#### 4.5.3 Installeren met MAC

- Software authenticatie openen: Het MAC systeem heeft beperkingen, volg onderstaande stappen om de software authenticatie te openen. Ga door naar stap 2 als het geopend is om te beginnen met installeren.
  - 1.1. Selecteer [System Preferences] in het Apple menu.

| Ű.              | Grab                              | File                | Edit | Capture |
|-----------------|-----------------------------------|---------------------|------|---------|
| Ał<br>So<br>Ap  | oout Thi<br>oftware l<br>op Store | s Mac<br>Jpdate<br> |      |         |
| Sy              | stem Pr                           | eferen              | ces  |         |
| D               | ock 👘                             |                     |      |         |
| Re              | ecent Ite                         | ms                  |      | •       |
| Fo              | orce Quit                         | t                   |      | 7#9     |
| Sle<br>Re<br>Sh | eep<br>estart<br>nut Down         | n                   |      |         |

1.2. Klik op [Security & Privacy].

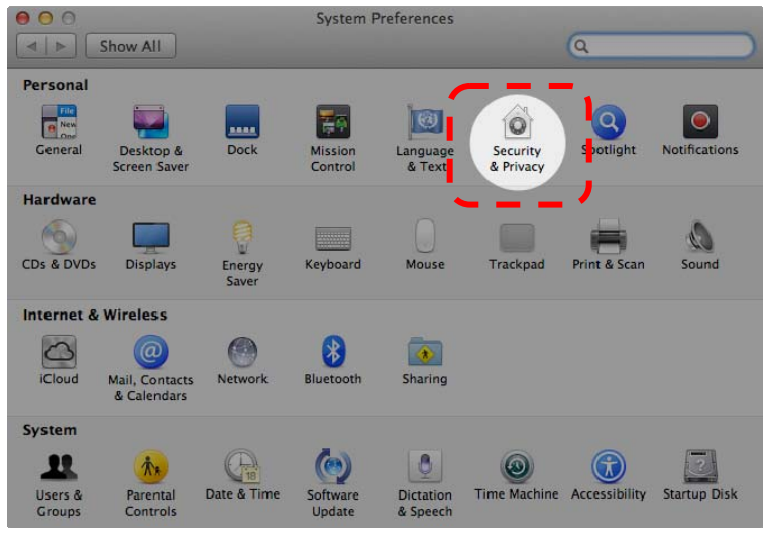

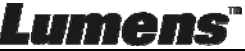

1.3. Klik op het authenticatie pictogram in de lagere linkerhoek om het paneel te openen en voer de gebruikersnaam en wachtwoord van de administrateur in.

|      | Security & Privacy                                                                                          |
|------|----------------------------------------------------------------------------------------------------|
|      | A lo                                                                                                    |
| A Io | Name: Admin Account gins Password: Cancel Unlock                                                            |
|      | Allow applications downloaded from:<br>Mac App Store<br>Mac App Store and identified developers<br>Anywhere |
| Au   | uthenticating                                                                                               |

1.4. Klik op de [Anywhere] optie zoals hieronder weergegeven.

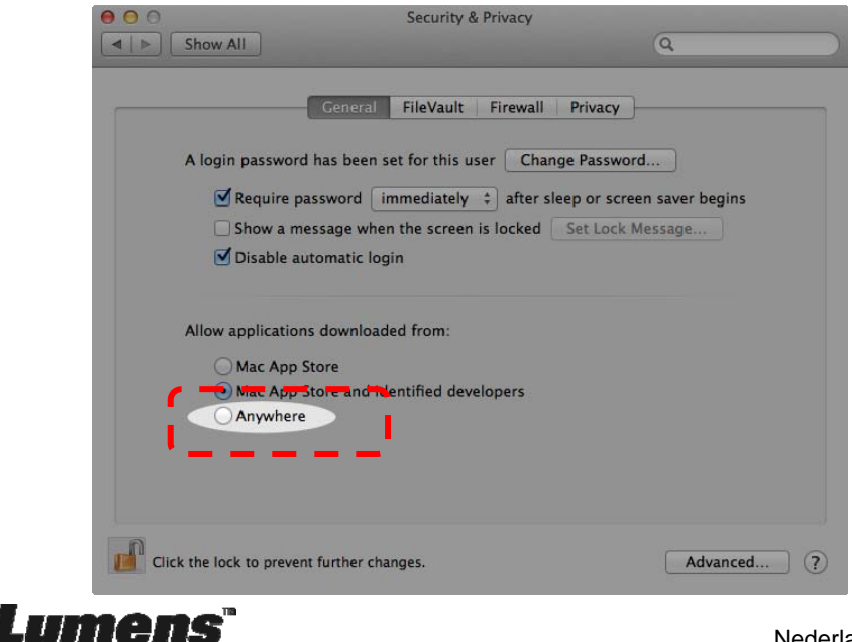

1.5. Selecteer [Allow From Anywhere] en bevestig niet door te gaan met de

authenticatie. Start de installatie na de afronding.

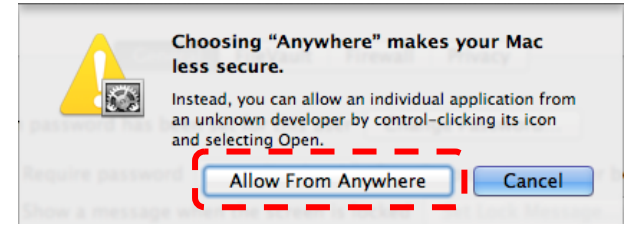

- 2. Download de Ladibug<sup>™</sup> software van de Lumens website.
- 3. Pak het gedownloade bestand uit en klik op [Ladibug] om te installeren.
- 4. Voltooi de installatie door het opvolgen van de instructies op het scherm.

| 00             | Ladibug MAC 3.0-Setup-3.0.0 |                       |        | R <sub>M</sub> |  |
|----------------|-----------------------------|-----------------------|--------|----------------|--|
|                |                             |                       |        |                |  |
| FAVORITES      | Name                        | ▲ Date Modified       | Size   | Kind           |  |
| 🗐 All My Files | 🖉 Ladibug 3.0               | Nov 28, 2014, 1:46 PM | 9.4 MB | Install        |  |
| AirDrop        | 😓 Ladibug 3.0 Uninstaller   | Aug 8, 2014, 5:12 PM  | 104 KB | Applicat       |  |

5. Klik [Continue].

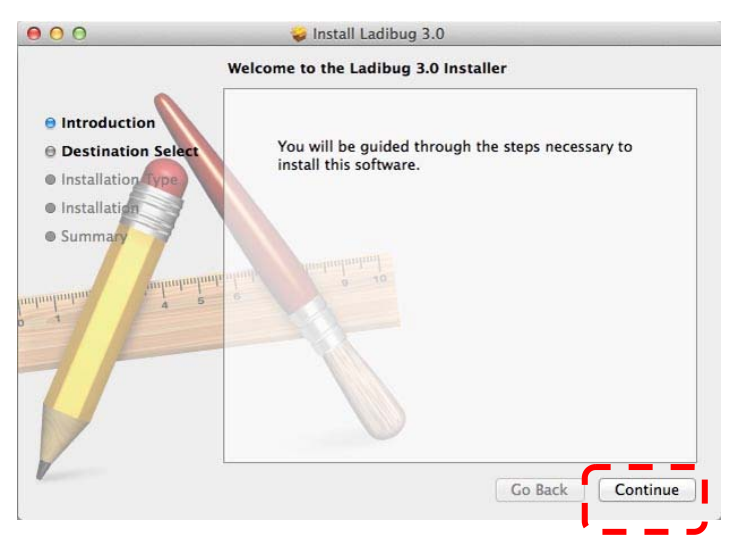

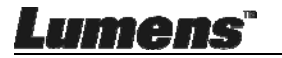

#### 6. Klik op [Install].

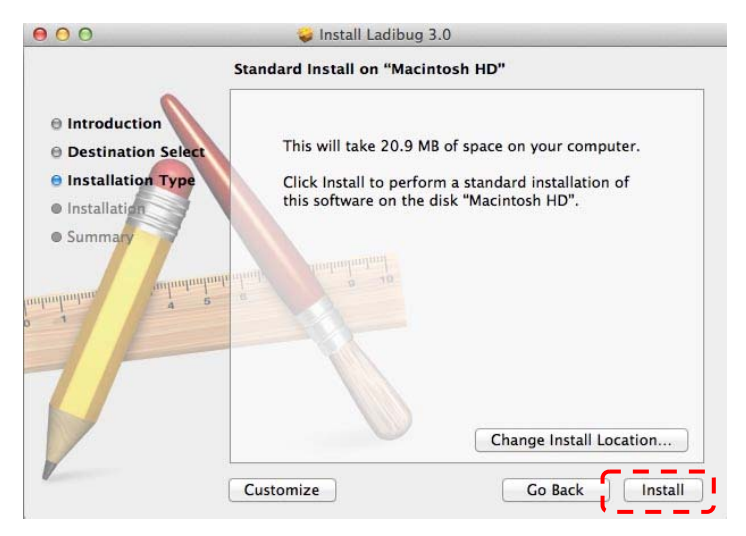

7. Voer de gebruikersnaam en het wachtwoord in en klik dan op [Install Software].

| G | Installer is trying to install new so<br>Type an administrator's name and<br>to allow this. | oftware.<br>I password |
|---|---------------------------------------------------------------------------------------------|------------------------|
|   | Name:                                                                                       |                        |

8. Klik op [Continue Installation].

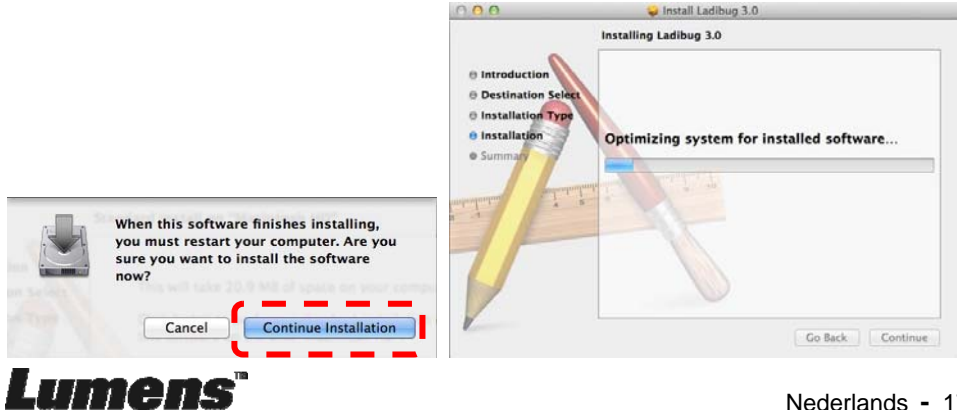

9. Druk op [Restart] om de software installatie af te ronden.

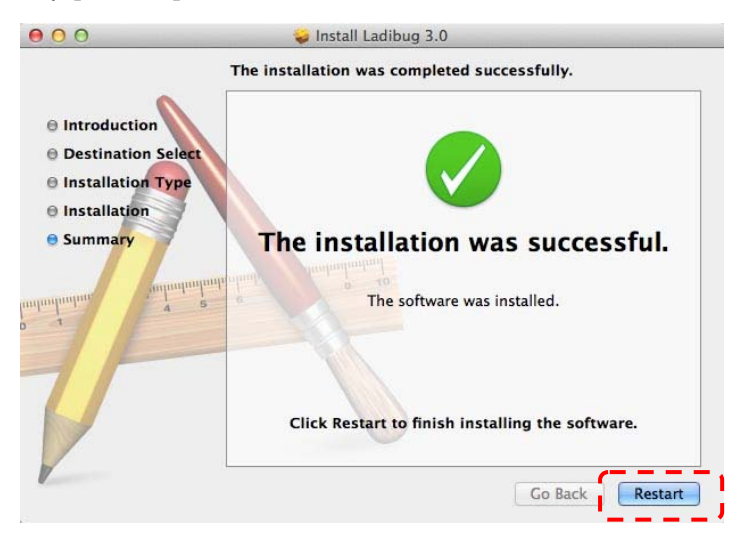

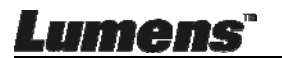

## Hoofdstuk 5 Beginnen met gebruik

<Opmerking> Let op dat eerst de USB kabel aangesloten moet zijn en dat de Ladibug™ software is geinstalleerd. Raadpleeg <u>Hoofdstuk 4 Installatie en</u> <u>aansluitingen</u> in deze gebruikershandleiding.

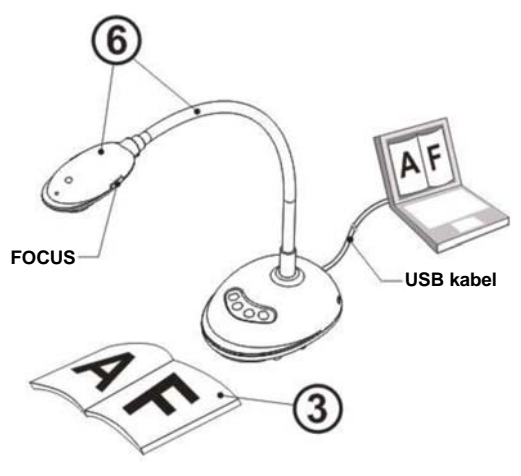

- 1. Klik tweemaal op het <sup>100</sup> pictogram om de Ladibug™ software te openen.
- 2. Plaats een weer te geven objekt onder de camera.
- POWER Frequentie instelpagina; voltooi de instellingen door de instructies op het scherm op te volgen. Een live beeld wordt weergegeven wanneer de instelling is afgerond. (% Deze instelling is alleen voor het eerste gebruik vereist.)

**Opmerking:** U wordt geadviseerd de t lokale voltage/frequentie te controleren alvorens de POWER frequentie in te stellen. Voorbeeld, 60Hz is toepasbaar voor America, Taiwan, Japan, etc; 50Hz is toepasbaar voor Europa of andere regio's.

4. Druk de knop om de afbeelding te optimaliseren. U bent nu klaar om les te geven/presenteren.

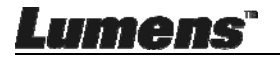

## Hoofdstuk 6 Functiemenu

### 6.1 Functie omschrijvingen van Controlepaneel toets

#### <Opmerking> De onderstaande functies staan in alfabetische volgorde

| Naam       | Functie omschrijvingen                                                                                |  |  |
|------------|----------------------------------------------------------------------------------------------------|--|--|
| AUTO STEM  | Stelt automatisch het beeld af naar de beste helderheid en scherpstelling.                            |  |  |
| VASTLEGGEN | Legt het beeld naar de computer vast.                                                                 |  |  |
| FOCUS      | AF knop.                                                                                              |  |  |
| BEVRIEZEN  | Bevriest het huidige beeld om tijdelijk op het scherm te blijven. Druk nog een keer om te ontvriezen. |  |  |
| LAMP       | LED indicatie aan/uit schakelen.                                                                      |  |  |

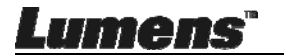

### 6.2 Windows bedieningsinterface

## 6.2.1 Windows Software scherm introductie - Camera 2

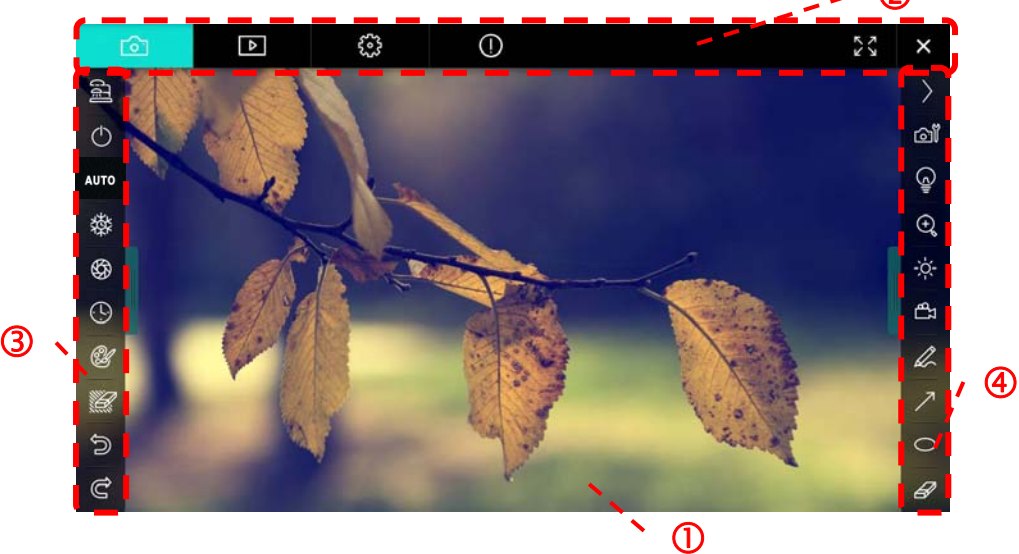

- 1. Voorbeschouwing venster
- 2. Pagina wisselen

Lumens"

| <b>o</b> | ⊳ | £93 | 0 | 23 | × |
|----------|---|-----|---|----|---|
|          |   |     |   |    |   |

| Pictogram        | Functie omschrijvingen      |  |  |
|------------------|-----------------------------|--|--|
| <mark>ර</mark> ු | Real-time afbeelding        |  |  |
| Þ                | Afbeelding verkenner pagina |  |  |
| <u></u>          | Functie instelpagina        |  |  |
| 0                | Software informatie pagina  |  |  |
| 26 X             | Wisselen naar vol scherm    |  |  |
| ×                | Ladibug uitschakelen        |  |  |

#### 3. Links functie menu

| 1<br>1<br>1<br>1 | Pictogram  | Functie omschrijvingen                     |
|------------------|------------|--------------------------------------------|
| $\bigcirc$       | 2          | Selecteer de verbindingsmode van de camera |
| AUTO             | $\bigcirc$ | NVP                                        |
| 攀                | AUTO       | Auto Focus                                 |
| \$               | ***        | Realdbowriazing                            |
| (L)              | <b>举</b>   | beelubevnezing                             |
| ۲.               | Ś          | Vastleggen                                 |
|                  | $\odot$    | Verlopen tijd                              |
| Ć                | Ŀ          | Instelling van annotatie tool              |
| Ĉ                |            | Gom (Wist alle objekten)                   |
|                  | 6          | Herstel                                    |
|                  | Ĉ          | Opnieuw                                    |
|                  |            | Het menu inklappen                         |

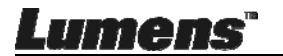

4. Rechts functie menu

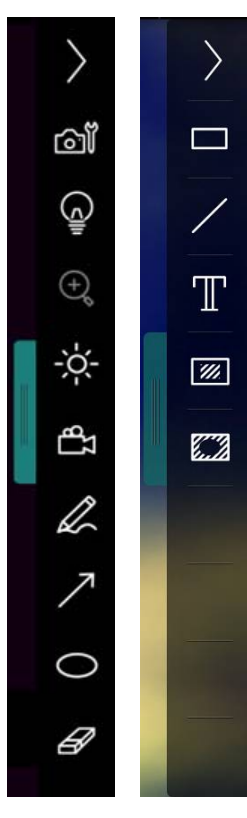

| Pictogram    | Functie omschrijvingen                                                                                      |
|--------------|----------------------------------------------------------------------------------------------------|
| $\rangle$    | Wissel functie menu's                                                                                       |
| ā            | Afbeelding instelling                                                                                       |
| C            | Lamp Aan/Uit                                                                                                |
| ÷ģ.          | Helderheid                                                                                                  |
| ۹Ţ           | Opname; deze functie wordt<br>niet ondersteund in de<br>draadloze modus en in de<br>modus afbeelding delen. |
| ₽\$          | Vrije hand<br>tekengereedschap                                                                              |
| r,           | Pijl                                                                                                    |
| 0            | Cirkel gereedschap                                                                                          |
| R            | Gom                                                                                                    |
|              | Een rechthoek tekenen                                                                                       |
| /            | Een lijn tekenen                                                                                            |
| $\mathbb{T}$ | Tekst bewerken                                                                                              |
| <b>3</b>     | Masker modus                                                                                                |
| 6.2          | Spotlight-modus                                                                                             |
|              | Het menu inklappen                                                                                          |

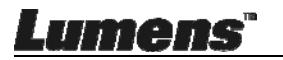

#### 6.2.2 Windows Software scherm introductie - Afbeelding Verkenner Thumbnail

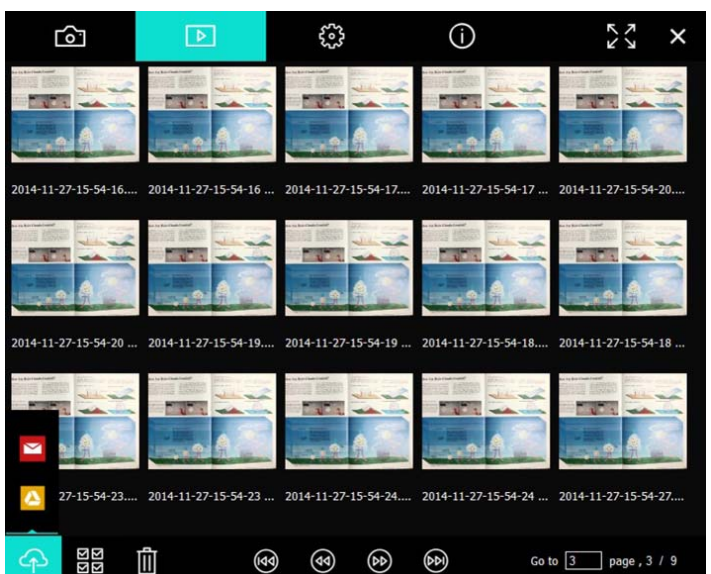

| Pictogram             | Functie<br>omschrijvingen              | Pictogram      | Functie<br>omschrijvingen                   |
|-----------------------|----------------------------------------|----------------|---------------------------------------------|
| (C)                   | Upload het<br>bestand naar de<br>cloud | (0)            | Verplaatsen naar<br>vorige pagina           |
|                       | E-mail versturen                       | 6)             | Verplaatsen naar<br>de volgende<br>pagina   |
|                       | Uploaden naar<br>Google Drive          | (eq)           | Verplaatsen naar<br>de laatste pagina       |
| ম<br>ম<br>ম<br>ম<br>ম | Alles selecteren                       | Go to 1 page , | Verplaatsen naar<br>een gegeven<br>pagina   |
| Ű                     | Wissen                                 | 1/3            | Huidige<br>pagina/totaal<br>aantal pagina's |
| (1)                   | Verplaatsen naar<br>eerste pagina      |                |                                             |

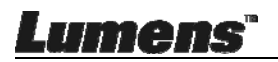

#### 6.2.3 Windows Software scherm introductie - Grote Afbeelding Van Afbeelding Verkenner

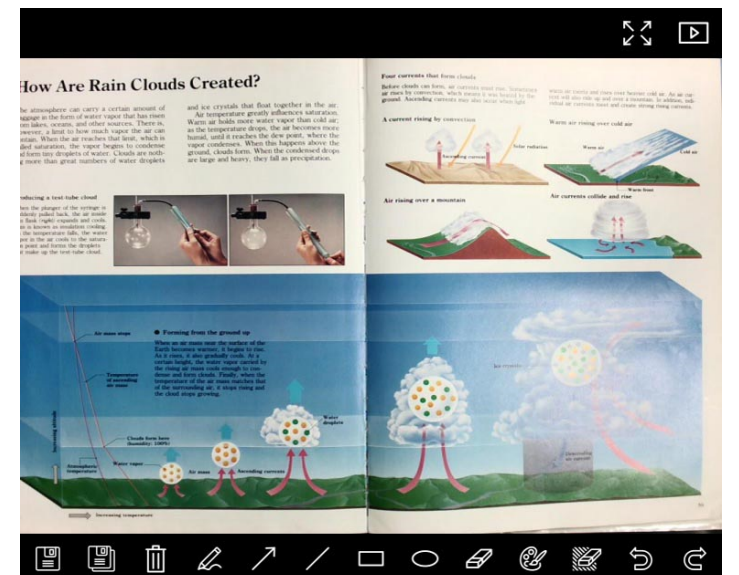

|    | Pictogram | Functie<br>omschrijvingen        | Pictogram | Functie<br>omschrijvingen        |
|----|-----------|----------------------------------|-----------|----------------------------------|
|    |           | Bestanden opslaan                | 0         | Cirkel<br>gereedschap            |
|    |           | Opslaan als een<br>nieuw bestand | ß         | Gom                              |
|    | Û         | Wissen                           | Ċ         | Instelling van<br>annotatie tool |
|    | R         | Vrije hand<br>tekengereedschap   |           | Gom (Wist alle<br>objekten)      |
|    | ~         | Pijl                             |           | Herstel                          |
|    | /         | Een lijn tekenen                 | C         | Opnieuw                          |
|    |           | Een rechthoek<br>tekenen         |           |                                  |
| Lu | mens      | TR                               |           | Nederlands                       |

#### 6.2.4 Camera instellingen

Regelt het livebeeld via de Camera instellingen interface. De bedieningsprocedure is hetzelfde als van het controlepaneel en afstandsbediening van de Document camera.

<Opmerking> De weergave van de knop kan afwijken, dit hangt af van de productiefuncties. Een niet-actieve knop wordt grijs.

|                    | Camera Settings               | ×             |
|--------------------|-------------------------------|---------------|
| Auto Focus         | Hands free AF                 |               |
| Focus 🚽            |                               |               |
| Auto Exposure      | On 💽                          |               |
| Auto White Balance | Off 💽                         |               |
| Photo / Text       | Photo 🔽                       |               |
| Rotate             | 0° 🔽                          |               |
| Select Output Size | MJPG,1024x768,High frame rate | •             |
| Power Frequency    | 60Hz 🔽                        |               |
| FW Version :       | DHU101R                       | Factory reset |
|                    |                               |               |

Klik op an de camera instellingen interface te openen.

- 1. Autofocus: Stelt het beste brandpuntsafstand in.
- 2. Handsfree AF: Stelt automatisch de beste brandpuntsafstand in.
- 3. Focus: Handmatig de brandpuntafstand op een objekt instellen.
- 4. Auto. Belichting: Aan/Uit zetten.
- 5. Auto witbalans: Aan/Uit zetten.
- 6. Foto/Tekst: Foto instellen/Tekst mode.
- 7. Rotatie: Roteert het beeld met 0/180 graden.
- 8. Uitgangsformaat selecteren: Resolutie instelling.
- Stroomfrequentie: De voedingsfrequentie kan per land afwijken. Controleer het voordat u begint met gebruik.

Lumens"

## <Opmerking> In de meeste delen van de wereld is het 50 Hz. In de Verenigde Staten is het echter 60 Hz.

- 10. FW versie: FW versie van de document camera
- 11. **Fabrieksinst.:** De functie van de document camera terugzetten naar standaard is niet ondersteund in de draadloze mode.

#### 6.2.5 Verlopen tijd (Burst instellingen)

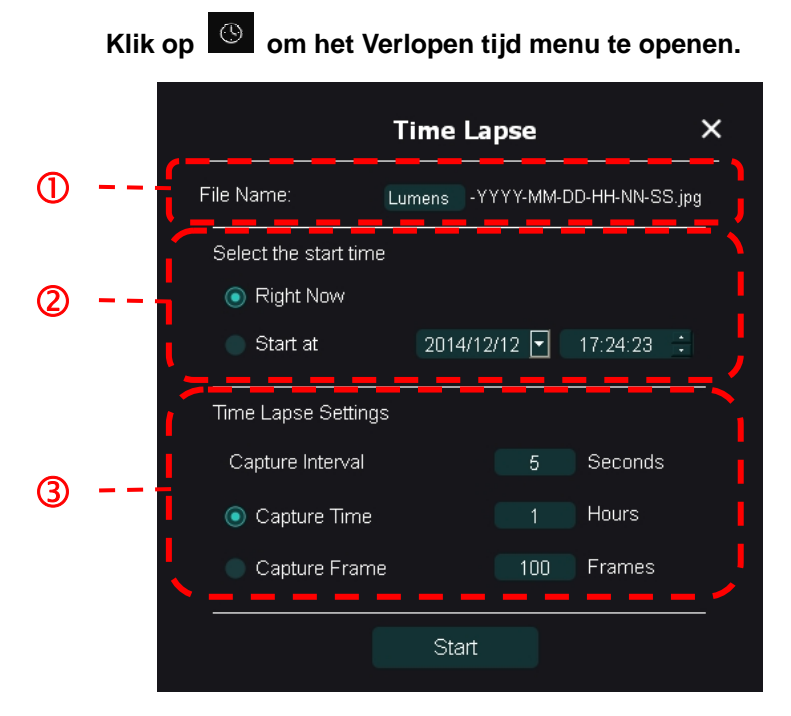

- 1. Bepaal een bestandsnaam.
- 2. De starttijd instellen.
- 3. Stel het vastleg interval en de vastleg tijd in.

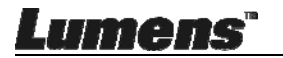

#### 6.2.6 Instelling van annotatie tool

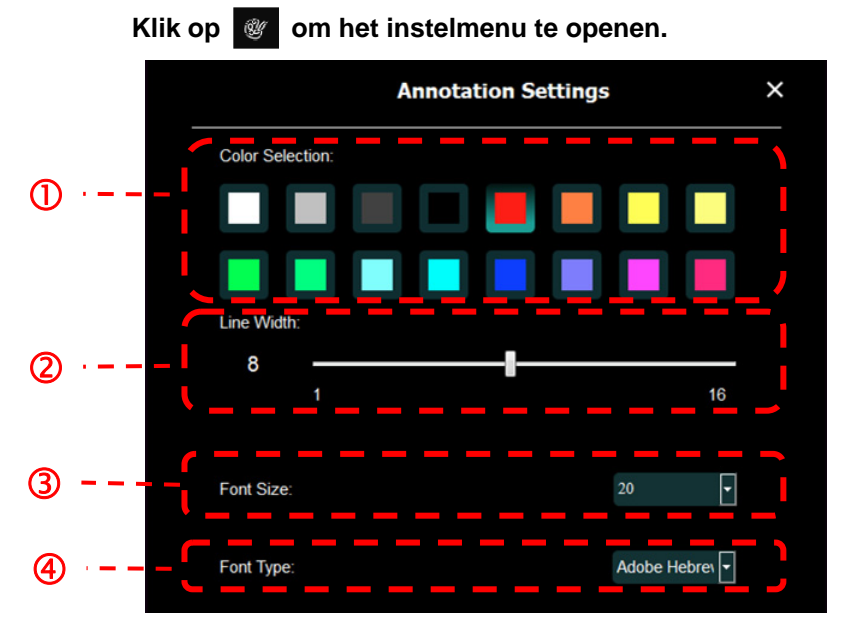

- 1. De penkleur selecteren
- 2. De lijnbreedte selecteren
- 3. De letter grootte selecteren
- 4. Het lettertype selecteren

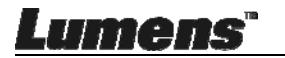

#### 6.2.7 Instelling (Geavanceerd)

Klik op 😳 om het instelmenu te openen

| ô   | Þ                                                                                                    | ÷                     | (ì)                  |               |   | K 7<br>K 3 | × |
|-----|----------------------------------------------------------------------------------------------------|-----------------------|----------------------|---------------|---|------------|---|
| S   | oftware factory re                                                                                                    | set:                  |                      | Factory reset |   |            |   |
| La  | inguage :                                                                                                    |                       |                      | English       | • |            |   |
| Fil | e Directory :                                                                                                    |                       |                      | Browse        |   |            |   |
|     | Linda\My Docur                                                                                                    | ments\Ladibug 3.0     |                      |               |   |            |   |
| Au  | idio :                                                                                                    |                       |                      |               |   |            |   |
| M   | Enable Audio                                                                                                    | Recorder              |                      |               | • |            |   |
| Vi  | deo :                                                                                                    |                       |                      |               |   |            |   |
| Er  | able Video Con                                                                                                    | npression             |                      |               | Ø |            |   |
|     | deo Compressio                                                                                                    | on Type               |                      |               | • |            |   |
|     | deo Compressio                                                                                                    | on Property           |                      |               |   |            |   |
| st  | are Image :                                                                                                    |                       |                      |               | 0 |            |   |
| P   | address                                                                                                    |                       |                      |               |   |            |   |
| Im  | age Quality                                                                                                    |                       |                      |               | • |            |   |
| Po  | ort                                                                                                    |                       |                      |               |   |            |   |
| Ur  | icast/Multicast                                                                                                    |                       |                      |               | • |            |   |
| s   | oftware Mode :                                                                                                    |                       |                      |               |   |            |   |
|     | <ul> <li>Annotation mode: Supports advanced annotation, mask and spotlight functions. An independent<br/>graphics card is required, (512MB RAM or higher).</li> </ul> |                       |                      |               |   |            |   |
| ۲   | Live mode: O                                                                                                    | nly supports simple a | nnotation functions. |               |   |            |   |

- 1. **Software fabriek standaard instellingen:** Terugzetten naar de standaardwaarde.
- 2. Taal: Taal selecteren.
- 3. Bestand directory: Bestand opslagpad.
- 4. Audio recorder instellen: Opname functie activeren en audio uitvoer apparaat selecteren.
- 5. Videocompressie instellen: Video compressie activeren.
- 6. Video compressie type: Video compressie formaat instellen.
- 7. Video compressie eigendom: Open de geavanceerde instellingen voor video compressie formaat.
- 8. Afbeelding delen: Afbeelding delen; deze functie wordt niet ondersteund in de draadloze modus.
- 9. IP adres: Server IP adres voor afbeelding delen.
- 10. **Afbeelding kwaliteit:** Afbeelding kwaliteit selecteren (hoog/gemiddeld/laag).
- 11. Poort: Poort instellingen (8500 ~ 9000).
- 12. Unicast/Multicast: Cast type selecteren
- 13. **Software mode:** Verander de smode in Live mode/Teken mode volgens uw voorkeuren

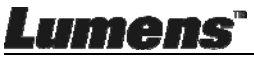

## 6.3 MAC bedieningsinterface

#### 6.3.1 MAC Software scherm introductie - Camera

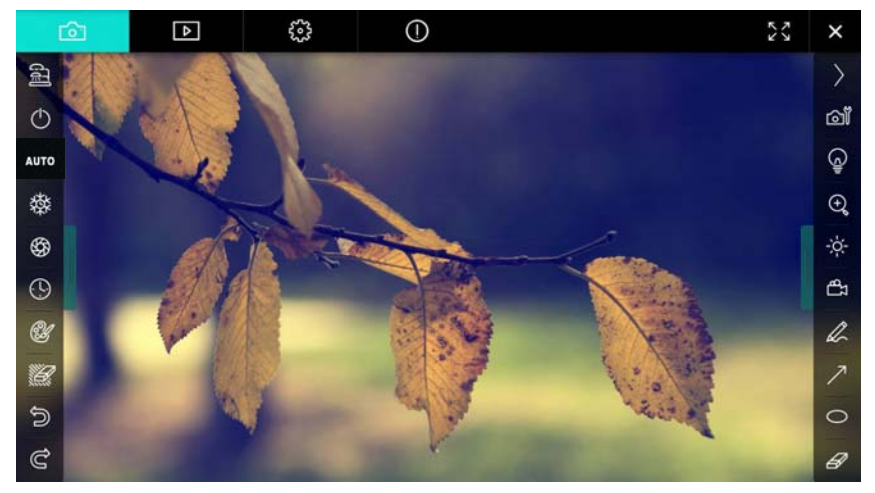

- 1. Voorbeschouwing venster
- 2. Pagina wisselen

| Ô                                | ⊳      | ÷          | 0                   | K 2 | × |
|----------------------------------|--------|------------|---------------------|-----|---|
| Pictogram Functie omschrijvingen |        |            |                     |     |   |
| Ô                                |        | Real-time  | e afbeelding        |     |   |
| Þ                                |        | Afbeeldir  | ng verkenner pagina |     |   |
| £323                             |        | Functie ir | nstelpagina         |     |   |
| $\bigcirc$                       |        | Software   | informatie pagina   |     |   |
|                                  | ¥<br>N | Wisselen   | naar vol scherm     |     |   |
| ×                                |        | Ladibug    | uitschakelen        |     |   |

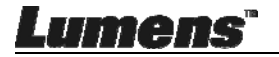

#### 3. Links functie menu

| 6    | Pictogram  | Functie omschrijvingen                     |
|------|------------|--------------------------------------------|
|      | (J         | Selecteer de verbindingsmode van de camera |
| AUTO | ₾          | NVP                                        |
| **   | Αυτο       | Auto Focus                                 |
| **   | 攀          | Beeldbevriezing                            |
| \$   | \$3        | Vastleggen                                 |
| (!)  | •          | Verlopen tijd                              |
| Ľ    | Û          | Instelling van annotatie tool              |
|      | <i>ïil</i> | Gom (Wist alle objekten)                   |
| C)   | 0          | Herstel                                    |
| Ĉ    | G          | Opnieuw                                    |
|      |            | Het menu inklappen                         |

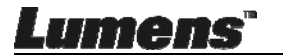

#### 4. Rechts functie menu

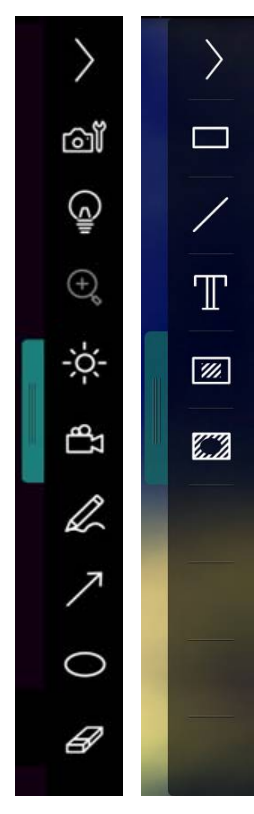

| Pictogram  | Functie omschrijvingen                                                                                      |
|------------|----------------------------------------------------------------------------------------------------|
| $\rangle$  | Wissel functie menu's                                                                                       |
| ð <b>آ</b> | Afbeelding instelling                                                                                       |
| G.         | Lamp Aan/Uit                                                                                                |
| ×          | Helderheid                                                                                                  |
| đ          | Opname; deze functie wordt<br>niet ondersteund in de<br>draadloze modus en in de<br>modus afbeelding delen. |
| æ          | Vrije hand<br>tekengereedschap                                                                              |
| 7          | Pijl                                                                                                    |
| 0          | Cirkel gereedschap                                                                                          |
| R          | Gom                                                                                                    |
|            | Een rechthoek tekenen                                                                                       |
| 1          | Een lijn tekenen                                                                                            |
| Т          | Tekst bewerken                                                                                              |
| <i>₩</i>   | Masker modus                                                                                                |
|            | Spotlight-modus                                                                                             |
|            | Het menu inklappen                                                                                          |

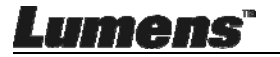

#### 6.3.2 MAC Software scherm introductie - Afbeelding Verkenner Thumbnail

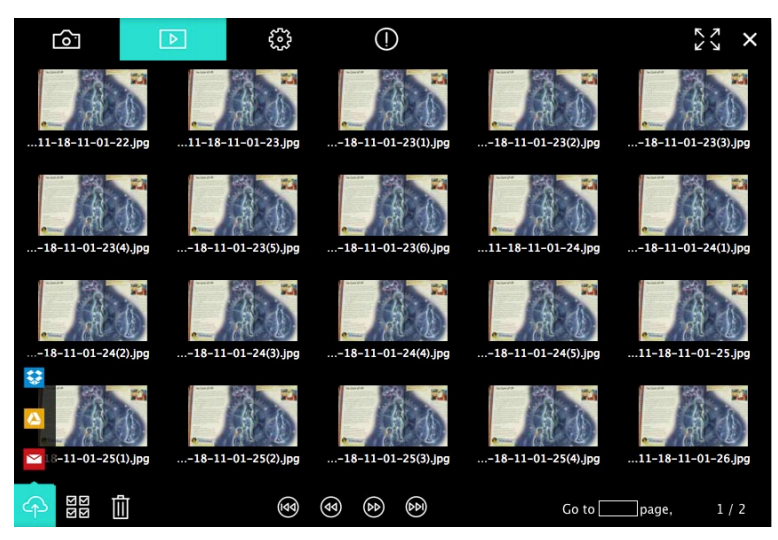

| Pictogram   | Functie<br>omschrijvingen              | Pictogram  | Functie<br>omschrijvingen                    |
|-------------|----------------------------------------|------------|----------------------------------------------|
| G           | Upload het<br>bestand naar de<br>cloud | •          | Verplaatsen naar<br>eerste pagina            |
| Ν           | E-mail versturen                       | <b>(</b>   | Verplaatsen naar<br>vorige pagina            |
|             | Uploaden naar<br>Google Drive          | 0          | Verplaatsen naar de volgende pagina          |
| **          | Uploaden naar<br>Dropbox               | 1          | Verplaatsen naar de<br>laatste pagina        |
| ম<br>ম<br>ম | Alles selecteren                       | Go topage, | Verplaatsen naar<br>een gegeven pagina       |
|             | Wissen                                 | 1 / 2      | Huidige pagina/<br>totaal aantal<br>pagina's |

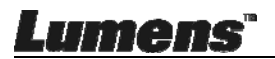

## 6.3.3 MAC Software scherm introductie - Grote Afbeelding Van Afbeelding Verkenner

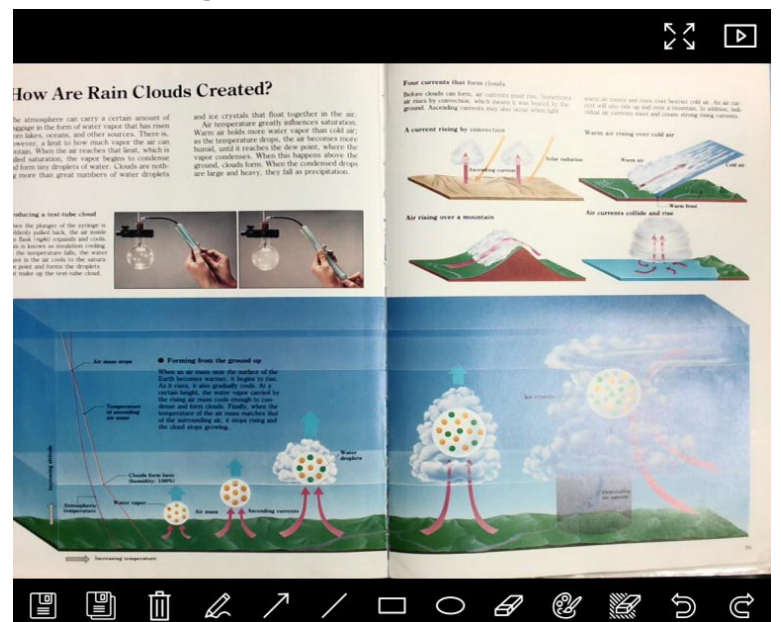

| Pictogram | Functie<br>omschrijvingen        | Pictogram | Functie<br>omschrijvingen        |
|-----------|----------------------------------|-----------|----------------------------------|
|           | Bestanden opslaan                | 0         | Cirkel gereedschap               |
|           | Opslaan als een<br>nieuw bestand | H         | Gom                              |
| 1<br>Î    | Wissen                           | Ŷ         | Instelling van<br>annotatie tool |
| L.        | Vrije hand<br>tekengereedschap   | Ű         | Gom (Wist alle<br>objekten)      |
| 7.        | Pijl                             | ŝ         | Herstel                          |
| /         | Een lijn tekenen                 | Ġ         | Opnieuw                          |
|           | Een rechthoek<br>tekenen         |           |                                  |

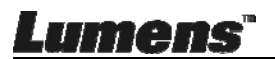

#### 6.3.4 Camera instellingen

Regelt het livebeeld via de Camera instellingen interface. De bedieningsprocedure is hetzelfde als van het **controlepaneel** en **afstandsbediening** van de Document camera.

<Opmerking> De weergave van de knop kan afwijken, dit hangt af van de productiefuncties. Een niet-actieve knop wordt grijs. Klik op om de camera instellingen interface te openen.

| Camera settings                                         | ×                 |
|---------------------------------------------------------|-------------------|
| Auto Focus                                              | Hands free AF     |
| Focus —                                                 |                   |
| Auto Exposure                                           | On 🗸              |
| Auto White Balance                                      | off 🗸             |
| Photo/Text                                              | Photo 🗸           |
| Rotate                                                  | 0° ~              |
| Select Output Size ———————————————————————————————————— | MJPEG: 1024x768 ₩ |
| Power Frequency —                                       | 60Hz 🗸            |
| FW Version: DHU101R                                     | Factory reset     |

- 1. Autofocus: Stelt het beste brandpuntsafstand in.
- 2. Handsfree AF: Stelt automatisch de beste brandpuntsafstand in.
- 3. Focus: Handmatig de brandpuntafstand op een objekt instellen.
- 4. Auto. Belichting: Aan/Uit zetten.
- 5. Auto witbalans: Aan/Uit zetten.
- 6. Foto/Tekst: Foto instellen/Tekst mode.
- 7. Rotatie: Roteert het beeld met 0/180 graden.
- 8. Uitgangsformaat selecteren: Resolutie instelling.
- **9. Stroomfrequentie:** De voedingsfrequentie kan per land afwijken. Controleer het voordat u begint met gebruik.

<Opmerking> In de meeste delen van de wereld is het 50 Hz. In de Verenigde Staten is het echter 60 Hz.

- 10. FW versie: FW versie van de document camera
- **11. Fabrieksinst.:** De functie van de document camera terugzetten naar standaard is niet ondersteund in de draadloze mode.

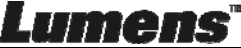

### 6.3.5 Verlopen tijd

Klik op 🕓 om het Verlopen tijd menu te openen.

|   |                                                            | Time Laps  | 5e               | ×                |
|---|------------------------------------------------------------|------------|------------------|------------------|
| 0 | File Name:                                                 | - Lumens   | -YYYY-MM-DD-HH-M | NN-SS.jpg        |
| 2 | Right Now                                                  | 12/12/2014 | 5:12:53 PM       | <br> <br>        |
| 3 | Time Lapse Settings:<br>Capture Interval —<br>Capture Time |            | 5                | Seconds<br>Hours |
|   | Capture Frame                                              | · [        | 100              | Frames           |
|   |                                                            | Start      |                  |                  |

- 1. Bepaal een bestandsnaam.
- 2. De starttijd instellen.
- 3. Stel het vastleg interval en de vastleg tijd in.

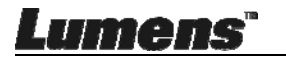

#### 6.3.6 Instelling van annotatie tool

Klik op 🔮 om het instelmenu te openen Annotation Settings × Color Selection  $\bigcirc$ Line Width (2)8 16 Transparency Setting 0 3 0 Font Size (4  $\overline{\mathbf{S}}$ Font Type

- 1. De penkleur selecteren
- 2. De lijnbreedte selecteren
- 3. De transparantie selecteren
- 4. De letter grootte selecteren
- 5. Het lettertype selecteren

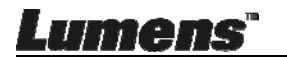

#### 6.3.7 Instelling (Geavanceerd)

Klik op 😳 om het instelmenu te openen

| $\bigcirc$                     | Þ                     | ÷ | ()   | アレ               | ×     |
|--------------------------------|-----------------------|---|------|------------------|-------|
| Software factor                | y reset               |   |      | Factory reset    |       |
| File Directory                 | File Directory Browse |   |      |                  |       |
| /Users/tst/Doc                 | uments/Ladibug        |   |      |                  |       |
| Enable Auc                     | lio Recorder          |   |      |                  |       |
| Audio Source Built-in Micropho |                       |   | one~ |                  |       |
| Audio compres                  | sion type             |   |      | High Quality AAC | : Al~ |
|                                |                       |   |      |                  |       |
| Vidoe Compres                  | sion Type             |   |      | H.264            | ~     |
|                                |                       |   |      |                  |       |
| Share Image                    |                       |   |      |                  |       |
| IP address                     |                       |   |      | 192.168.10.1     | 114   |
| Image Quality                  | Image Quality Middle  |   |      |                  | ~     |
| Port                           |                       |   |      | 8554             |       |
| Unicast / Multi                | cast                  |   |      | Unicast          | ~     |
|                                |                       |   |      |                  |       |

- 1. Software fabriek standaard instellingen: Terugzetten naar de standaardwaarde.
- 2. Bestand directory: Bestand opslagpad.
- 3. Audio recorder instellen: Opname functie activeren.
- 4. Audio bron: Audio apparaat selecteren.
- 5. Audio compressietype: Audio kwaliteit selecteren.
- 6. Video compressie type: Video compressie formaat instellen.
- **7.** Afbeelding delen: Afbeelding delen; deze functie wordt niet ondersteund in de draadloze modus.
- 8. IP adres: Server IP adres voor afbeelding delen.
- Afbeelding kwaliteit: Afbeelding kwaliteit selecteren (hoog/ gemiddeld/laag).
- 10. Poort: Poort instellingen (8500 ~ 9000).
- 11. Unicast/Multicast: Cast type selecteren.

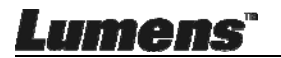

## Hoofdstuk 7 Omschrijvingen van hoofdfuncties MAC Windows gebruiker

## 7.1 lk wil het beeld optimaliseren

> Auto bediening: Klik

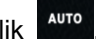

Handmatig ingeschakelde functie: Druk op de AF [FOCUS] knop op het camerahoofd van het toestel

## 7.2 lk wil het live beeld bevriezen

- ≻ Klik op m het live beeld van Ladibug™ te bevriezen.
- Klik nog een keer op \* om de bevriezing op te heffen.

## 7.3 lk wil de lamp aan/uitschakelen

> Klik op om de cameralamp aan/uit te schakelen.

## 7.4 lk wil de helderheid afstellen

- > Klik 🔅 om de helderheidscroll te openen.
- Beweeg naar rechts om de helderheid te verhogen, of naar links om de helderheid te verlagen.

## 7.5 lk wil beelden vastleggen

Klik op om beelden vast te leggen.

#### <Opmerking> Wanneer de beelden zijn vastgelegd, bekijk dan de

beelden op de verkennerspagina

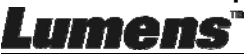

## 7.6 Ik wil beelden continu vastleggen

> Klik op Om de burst modus instelling te openen. Klik op [OK] na de

instelling.

<Opmerking> Voor meer informatie over de tijdsverloop instelling, raadpleeg <u>6.2.5 Verlopen tijd</u>

<Opmerking> Wanneer de beelden zijn vastgelegd, bekijk dan de

beelden op de verkennerspagina

## 7.7 lk wil opnemen

> Klik op m het opnamegereedschap te openen.

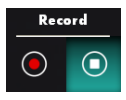

<Opmerking> Klik op om het instellingsvenster van het videoformaat en de audio bron te openen. Voor meer informatie,raadpleeg 6.2.7 Instelling

- Klik op om de opname te starten.
- Klik op O om de opname te stoppen.
- Klik op om het opnamegereedschap af te sluiten.
   <Opmerking> U kunt een annotatie toevoegen indien u het opneemt, maar u kunt het niet opslaan

<Opmerking> Wanneer de beelden zijn vastgelegd, bekijk dan de

beelden op de verkennerspagina

<Opmerking> De opname functie is niet beschikbaar tijdens het verbinden met de afbeelding delen server of het draadloze netwerk

## 7.8 Ik wil het weergegeven beeld annoteren.

<Opmerking> Om de opgeslagen afbeeldingen te annoteren, open

de afbeeldingen op de afbeelding verkennerspagina

> Een annotatiegereedschap selecteren.

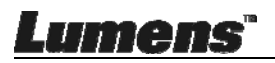

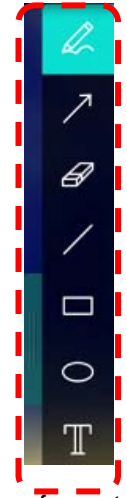

> Het weergegeven beeld markeren of annoteren.

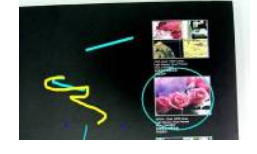

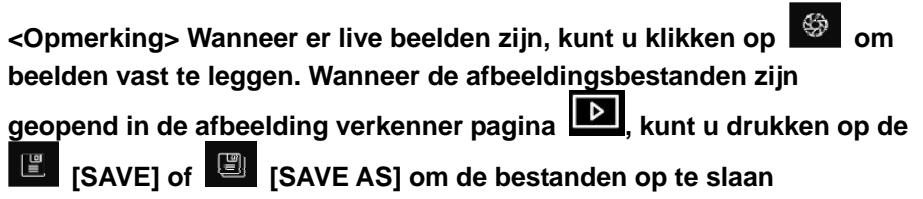

7.9 Ik wil tekstuele annotatie bij de afbeeldingen toevoegen

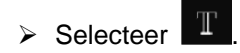

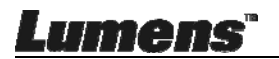

> Klik op het scherm om het [Text Tool] venster weer te geven

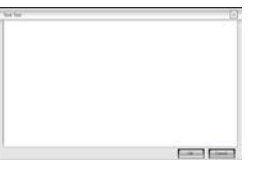

> Voer tekst in in het lege gebied en druk op [OK].

<Opmerking> Wanneer er live beelden zijn, kunt u klikken op beelden vast te leggen. U kunt op [SAVE] of [SAVE AS] klikken om bestanden op te slaan als ze beeldbestanden zijn.

### 7.10 lk wil de Masker modus gebruiken

- Klik op om de masker modus te openen.
- U kunt de muis gebruiken om de lengte en de breedte van het blok direct te wijzigen.
- Klik op om de masker modus te sluiten.

## 7.11 lk wil de Spotlight-modus gebruiken

- Klik op om de spotlicht modus te openen.
- U kunt de muis gebruiken om de lengte en de breedte van het blok direct te wijzigen.
- > Druk op i om de spotlicht vorm te veranderen
- Klik op om de spotlicht modus af te sluiten.

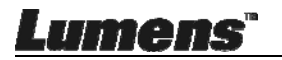

## 7.12 lk wil de opgeslagen afbeelding beheren

Ga naar de Afbeelding verkenner om de volgende stappen door te nemen

#### 7.12.1 Afbeeldingen bladeren

- Open de afbeelding verkenner pagina om de thumbnails van de opgeslagen afbeeldingen te bekijken
- Klik op het rechter/linker pictogram om te gaan naar een andere pagina, of voer nummers in voor een gegeven pagina

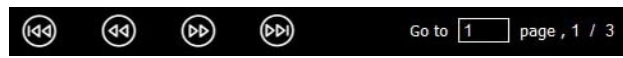

- > Klik tweemaal op de afbeelding om een grote afbeelding weer te geven
- > Klik voor een vol scherm
- > Klik i om terug te keren naar de afbeelding thumbnails

#### 7.12.2 Afbeelding verwijderen

- ➢ Klik op de afbeelding of klik Alles selecteren
- > Klik dan verwijder

#### 7.12.3 Afbeeldingen delen

- Yersturen bij e-mail
- a. Klik op de afbeelding of klik Alles selecteren

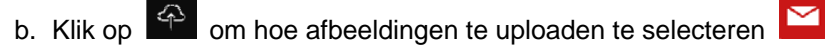

c. Voer ontvanger in, onderwerp en inhoud en klik op "Versturen"

<Opmerking> De E-mail instellingen moeten afgerond zijn alvorens afbeeldingen via e-mail te kunnen versturen. Wijzig de instellingen volgens de instructies van diverse besturingssystemen en ISP's.

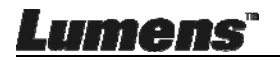

## Contraction State State Sta

- a. Klik op de afbeelding of klik Alles selecteren
- b. Klik op om hoe afbeeldingen te uploaden te selecteren
- c. Klik op "Aanmelden". Meldt u aan door uw google gebruikersnaam en wachtwoord in te voeren.

년 1913

- d. Klik op "Acceptere" waardoor Ladibug™ toegang krijgt tot de opgeslagen informatie in Google Drive.
- e. Klik op "Uploaden" om bestanden te uploaden. De upload is voltooid wanneer het "uploading volbracht" bericht is weergegeven.

## 7.13 lk wil de bedieningstaal van de software wijzigen

- > Ga naar de instelpagina
- Taal selecteren
- ➤ Herstart de Ladibug™

#### 7.14 Instelling firewall wijzigen 7.14.1 Windows 7

- a. Selecteer [Console] in [Start] menu.
- b. Klik [System and Security], en klik dan [Allow a program through

#### Windows Firewall].

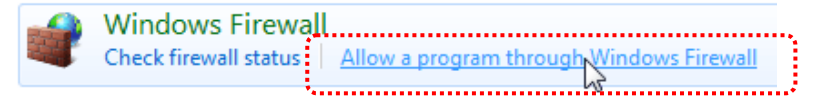

#### [Opmerking] Klik [Windows Firewall] in het pictogram beeld van [Console].

c. Selecteer [Change settings] in [Allowed programs and features] venster.

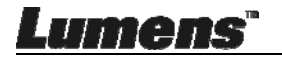

| Allow | programs | to commun | nicate thro | uah W | indows | Firewall |
|-------|----------|-----------|-------------|-------|--------|----------|
|       |          |           |             |       |        |          |

To add, change, or remove allowed programs and ports, click Change settings.

| What are the risks of allowing a progra | am to communicate? |
|-----------------------------------------|--------------------|
|-----------------------------------------|--------------------|

| Name                                                     | Home/Work (Private) | Public 4 |
|----------------------------------------------------------|---------------------|----------|
| Secure Socket Tunneling Protocol                         |                     |          |
| SNMP Trap                                                |                     |          |
| Windows Collaboration Computer Name Registration Service |                     |          |
| Windows Firewall Remote Management                       |                     |          |
| Windows Management Instrumentation (WMI)                 |                     |          |
| 🗹 Windows Media Player                                   | $\checkmark$        |          |
| Windows Media Player Network Sharing Service             | $\checkmark$        |          |
| Windows Media Player Network Sharing Service (Internet)  |                     |          |
| Windows Peer to Peer Collaboration Foundation            |                     |          |
| Windows Remote Management                                |                     |          |
| Wireless Portable Devices                                |                     |          |
| •••••                                                    |                     |          |
|                                                          | Details             | Remove   |

Change settings

- d. Selecteer Ladibug programma in de lijst.
- e. Als *Ladibug* niet in de lijst stond, klik dan [Allow another program], en u zult het Ladibug programma vinden.
- f. Selecteer *Ladibug*, en klik dan [Add]. Als het niet in de lijst stond, klik dan [Browse], selecteer *Ladibug* programma, en klik dan [Enable].

[Opmerking] Ladibug kan weergegeven worden als Ladibug.exe.

- g. Klik op [OK] in het [Allowed Program] venster.
- h. Sluit het [Windows Firewall Setting] venster.

#### 7.14.2 Windows 8

- a. Richt de muis op de boven rechterhoek van het scherm en beweeg de muispunter omlaag, klik dan op [Search] en voer de firewall in in het zoekblok, klik of druk op [Allow the Application Program or Function to pass Windows Firewall].
- b. Klik of druk op [Change Settings]. Het systeem kan om uw systeem administrator wachtwoord vragen om uw selectie te bevestigen.

Lumens"

 c. Vindt Ladibug in de toegestane applicatie programmalijst, vink het keuzevakje aan naast het applicatie programma en klik dan of druk op [Confirm].

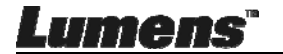

## Hoofdstuk 8 Omschrijvingen hoofdfuncties - MAC gebruiker

8.1 Ik wil het beeld optimaliseren

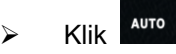

## 8.2 Ik wil het live beeld bevriezen

- Klik op <sup>™</sup> om het live beeld van Ladibug™ te bevriezen.  $\triangleright$
- Klik nog een keer op med bevriezing op te heffen.  $\triangleright$

## 8.3 Ik wil de lamp aan/uitschakelen

Klik op om de cameralamp aan/uit te schakelen.  $\triangleright$ 

## 8.4 Ik wil de helderheid afstellen

- Klik om de helderheidscroll te openen.  $\triangleright$
- Beweeg naar rechts om de helderheid te verhogen, of naar links ≻ om de helderheid te verlagen.

## 8.5 Ik wil beelden vastleggen

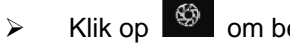

Klik op om beelden vast te leggen

<Opmerking> Wanneer de beelden zijn vastgelegd, bekijk dan de

beelden op de verkennerspagina 🗳

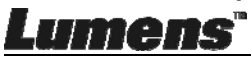

### 8.6 Ik wil beelden continu vastleggen

> Klik op om de continu modus instelling te openen. Klik op

[OK] na de instelling

<Opmerking> Voor meer informatie over de tijdsverloop instelling, raadpleeg <u>6.3.5 Verlopen tijd</u>

<Opmerking> Wanneer de beelden zijn vastgelegd, bekijk dan de beelden op de verkennerspagina

### 8.7 Ik wil opnemen

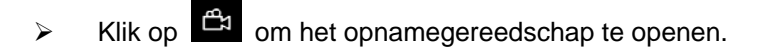

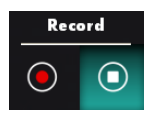

<Opmerking> Klik op om het instellingsvenster van het videoformaat en de audio bron te openen. Voor meer informatie,raadpleeg 6.3.7 Instelling

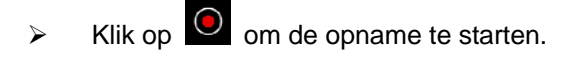

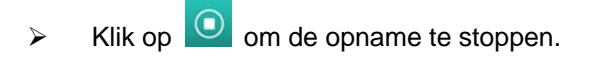

Klik op 🖆 om het opnamegereedschap af te sluiten.

<Opmerking> U kunt een annotatie toevoegen indien u het opneemt, maar u kunt het niet opslaan

<Opmerking> Wanneer de beelden zijn vastgelegd, bekijk dan de beelden op de verkennerspagina

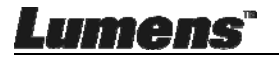

 $\triangleright$ 

## 8.8 Ik wil het weergegeven beeld annoteren.

<Opmerking> Om de opgeslagen afbeeldingen te annoteren, open

de afbeeldingen op de afbeelding verkennerspagina

Een annotatiegereedschap selecteren.

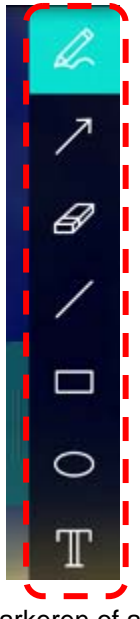

> Het weergegeven beeld markeren of annoteren.

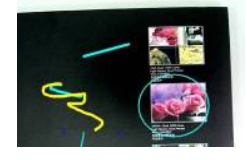

<Opmerking> Wanneer er live beelden zijn, kunt u klikken op beelden vast te leggen. Wanneer de afbeeldingsbestanden zijn geopend in de afbeelding verkenner pagina , kunt u drukken op de SAVE] of SAVE] of source [SAVE] om de bestanden op te slaan

- 8.9 Ik wil tekstuele annotatie bij de afbeeldingen toevoegen \_\_\_
  - Selecteer

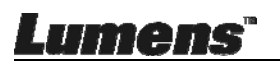

➤ Selecteer bereik op pagina en voer tekst in

<Opmerking> Wanneer er live beelden zijn, kunt u klikken op beelden vast te leggen. U kunt op E [SAVE] of E [SAVE AS] klikken om bestanden op te slaan als ze beeldbestanden zijn.

## 8.10 lk wil de Masker modus gebruiken

- Klik op om de masker modus te openen.
- U kunt de muis gebruiken om de lengte en de breedte van het blok direct te wijzigen.
- Klik op om de transparantie van het blok te wijzigen.
- Klik op om de masker modus te sluiten.

### 8.11 lk wil de Spotlight-modus gebruiken

- Klik op om de spotlicht modus te openen.
- U kunt de muis gebruiken om de lengte en de breedte van het blok direct te wijzigen.
- Klik op om de transparantie en de vorm van het blok te

wijzigen.

 $\succ$  Klik op  $\stackrel{\checkmark}{\sim}$  om de spotlicht modus af te sluiten.

## 8.12 lk wil de opgeslagen afbeelding beheren

Ga naar de **Afbeelding verkenner pagina D** om de volgende stappen door te nemen

#### 8.12.1 Afbeeldingen bladeren

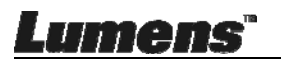

- Open de afbeelding verkenner pagina om de thumbnails van de opgeslagen afbeeldingen te bekijken
- Klik op het rechter/linker pictogram om te gaan naar een andere pagina, of voer nummers in voor een gegeven pagina

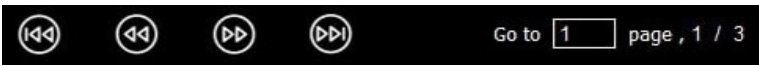

- Klik tweemaal op de afbeelding om een grote afbeelding weer te geven
- ➢ Klik ∑ voor een vol scherm
- > Klik 💥 om terug te keren naar de afbeelding thumbnails

#### 8.12.2 Afbeeldingen verwijderen

- ➤ Klik op de afbeelding of klik selecteer Alles
- Klik dan verwijder
   om de geselecteerde afbeelding te verwijderen

#### 8.12.3 Afbeeldingen delen

 $\geq$ 

umen

- 🗹 : Versturen bij e-mail
  - a. Klik op de afbeelding of klik selecteer 🗱 Alles
  - b. Klik op om hoe afbeeldingen te uploaden te selecteren
  - c. Voer ontvanger in, onderwerp en inhoud en klik op "Versturen"
    - <Opmerking> De E-mail instellingen moeten afgerond zijn alvorens afbeeldingen via e-mail te kunnen versturen. Wijzig de instellingen volgens de instructies van diverse besturingssystemen en ISP's.
- Image: Description of the second second s
  - a. Klik op de afbeelding of klik selecteer 🗱 Alles

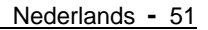

- b. Klik op om hoe afbeeldingen te uploaden te selecteren
- c. Klik op "**Aanmelden**". Meldt u aan door uw **Google** gebruikersnaam en wachtwoord in te voeren.
- d. Klik op "Acceptere" waardoor Ladibug™ toegang krijgt tot de opgeslagen informatie in Google Drive.
- e. Klik op "Uploaden" om bestanden te uploaden. De upload is voltooid wanneer het "uploading volbracht" bericht is weergegeven.
- 🛟 : Uploaden naar Dropbox

 $\triangleright$ 

- a. Klik op de afbeelding of klik selecteer 👪 Alles
- b. Klik op om hoe afbeeldingen te uploaden te selecteren
   b. Klik op
   b. Klik op
   b. Klik op
   c. Alles
- c. Klik op "**Aanmelden**". Meldt u aan door uw **Dropbox** gebruikersnaam en wachtwoord in te voeren.
- d. Klik op "Acceptere" waardoor Ladibug™ toegang krijgt tot de opgeslagen informatie in Dropbox.
- e. Klik op "**Uploaden**" om bestanden te uploaden. Het uploaden is voltooid wanneer het "**Uploading volbracht**" bericht is weergegeven.

### 8.13 lk wil de bedieningstaal van de software wijzigen

Open de MAC [System Preferences] optie, selecteer uit de [Preferred Languages] opties lijst in het [Language & Region] pictogram en start opnieuw.

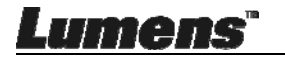

| and the formats of d                               | preferences control the langu<br>ates, times, and currencies. | age you see in menus a                             | and dialogs,    |
|----------------------------------------------------|---------------------------------------------------------------|----------------------------------------------------|-----------------|
| referred languages:                                |                                                               |                                                    |                 |
| English - Primany                                  | Region:                                                       | Taiwan                                             | ÷               |
| English — Frimary<br>繁體中文<br>Chinese (Traditional) | First day of week:                                            | Sunday                                             | \$              |
|                                                    | Calendar:                                                     | Gregorian                                          | \$              |
|                                                    | Time format:                                                  | 24-Hour Time                                       |                 |
|                                                    | List sort order:                                              | Universal                                          | \$              |
| + -                                                | Sunday, Janu<br>1/5/14, 7:0                                   | ary 5, 2014 at 7:08:09 AM<br>18 AM 1,234.56 NT\$4, | GMT+8<br>567.89 |

## 8.14Instelling firewall wijzigen

#### Toepasbaar op MAC OS X v10.6/10.7/10.8/10.9

- 8.14.1 Selecteer de instelling van **[System Preferences]** in het **Apple** menu.
- 8.14.2 Klik op het **[Security]** of het **[Security and Privacy]** pictogram 8.14.3 Klik op de tab **[Firewall]**.

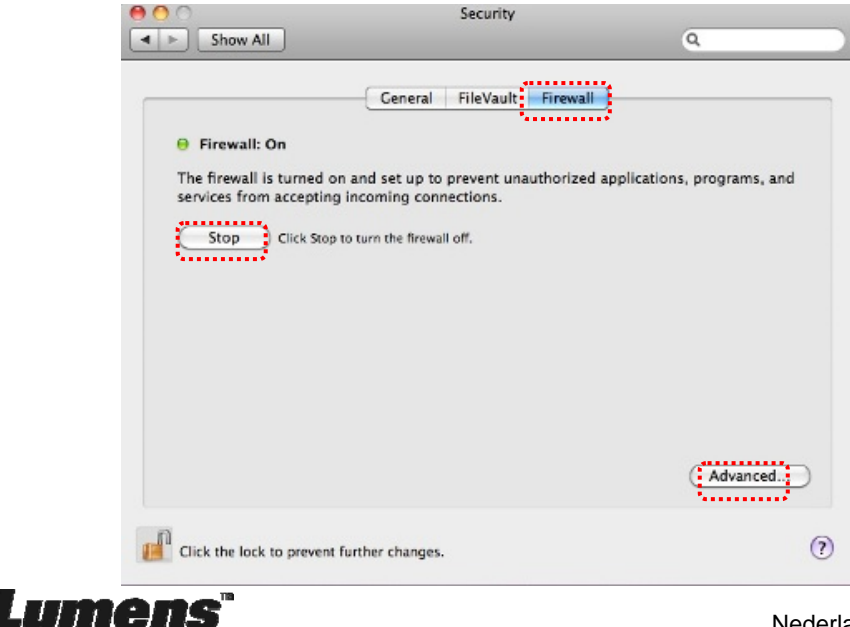

- 8.14.4 Klik op het slotje in de lagere linkerhoek om het paneel te openen en voer de gebruikersnaam en wachtwoord van de administrateur in.
- 8.14.5 Klik op [Start] of [Activate Firewall] om de firewall te activeren.
- 8.14.6 Klik [Advanced] in de lagere rechterhoek.
- 8.14.7 Selecteer [Automatically allow signed software to receive incoming connections].
- 8.14.8 Wijzig *Ladibug* in de lijst in [Allow incoming connections]. Als de software naam niet in de lijst stond, klik dan [+] om nieuwe programma's aan de lijst toe te voegen en start om de software te gebruiken.

| Block all incoming connect<br>Blocks all incoming connection:<br>such as DHCP, Bonjour, and IPS | ions<br>s except those required for basic Internet services,<br>iec.                                |
|-------------------------------------------------------------------------------------------------|----------------------------------------------------------------------------------------------------|
|                                                                                                 | ······                                                                                              |
| 🕼 iTunes                                                                                        | Allow incoming connections ‡                                                                        |
|                                                                                                 |                                                                                                    |
| Automatically allow signed<br>Allows software signed by a val<br>from the network.              | I software to receive incoming connections<br>id certificate authority to provide services accessed |
| Enable stealth mode                                                                             |                                                                                                    |
| Don't respond to or acknowledge<br>by test applications using ICMP                              | ge attempts to access this computer from the network<br>, such as Ping.                             |
| ?                                                                                               | Cancel OK                                                                                           |

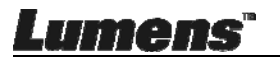

# Hoofdstuk 9 Aansluiten op een microscoop

1 Bevestig de microscoopadaptor op de microscoop.

<Opmerking> Kies een geschikte microscoopadaptor. Microscoop adaptor onderdelen zijn bruikbaar voor oogglazen van Ø 28 mm.

2 De lens met de microscoop adapter verbinden.

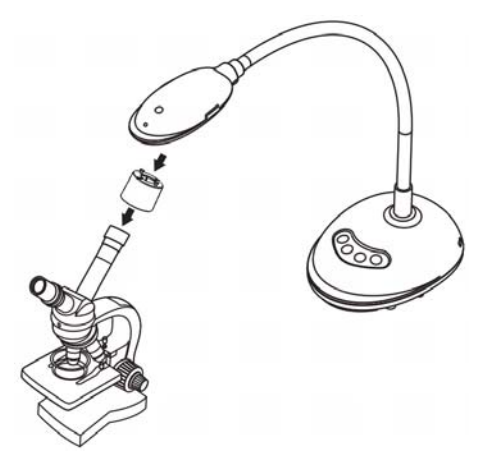

- 3 Als het beeld niet duidelijk is
  - 3.1. Druk de [FOCUS] knop aan beide zijden van de lens om de auto focus te activeren.

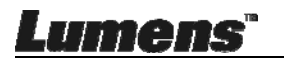

## Hoofdstuk 10 Problemen oplossen

Dit hoofdstuk omschrijft problemen die u kunt tegenkomen tijdens gebruik van de DC125. Als u vragen heeft, raadpleeg dan de gerelateerde hoofdstukken en volg alle aanbevolen oplossingen op. Als het probleem nog bestaat, neem dan contact op onze distributeuren of ons servicecentrum.

| Nr. | Problemen            | Oplossingen                                           |
|-----|----------------------|-------------------------------------------------------|
| 1   | Start op zonder      | Let op dat de USB kabel is aangesloten.               |
|     | voedingssignaai      |                                                       |
| 2   | De focus werkt niet  | Waarschijnlijk is het document te dichtbij.Trek het   |
|     |                      | document van de lens vandaan en druk dan op de        |
|     |                      | [AF] knop aan beide zijden van de lens.               |
| 3   | DC125 functioneert   | De machine functioneert niet normaal,waarschijnlijk   |
|     | niet normaal         | omdat de netvoeding van de USB poort aan het          |
|     |                      | vooreind van de computer niet voldoende is. Probeer   |
|     |                      | aan te sluiten op een USB poort aan de achterziide of |
|     |                      | op een USB hub met een voedingsadaptor.               |
| 4   | Kan DC125 niet       | Verouderde of onvolledige OS versies zijn misschien   |
| -   | herkennen            | niet in staat om USB apparaten zoals DC125 te         |
|     |                      | herkennen. Gebruik Windows XP SP2 of nieuwere         |
|     |                      | versies die compatibel zijn                           |
| 5   | Uitgang scherm       | De vooringestelde waarde van Ladibug™ huidige         |
| Ŭ   | flikkering           | frequentie is 60 (Hz). Wanneer de huidige frequentie  |
|     | linkkering           | van uw lokaal land 50 (Hz) is, kan de scherm          |
|     |                      | fill/cering missophion voorkomen tiidene het gebruik  |
|     |                      |                                                       |
|     |                      |                                                       |
|     |                      | Raadpleeg Hoofdstuk 6 - 6.2.4 en 6.3.4 Camera         |
|     |                      | instellingen om de Power frequentie te wijzigen in 50 |
|     |                      | (Hz).                                                 |
| 6   | Het                  | Verbinding met een USB Hub kan leiden tot             |
|     | voorvertoningsscher  | onvoldoende bandbreedte, wat leidt tot abnormaal      |
|     | m bevriest wanneer   | functioneren van het apparaat. Aanbevolen wordt het   |
|     | de tijdsverloop      | apparaat direct via USB kabel met de computer te      |
|     | functie werkzaam is. | verbinden, zonder USB Hub.                            |

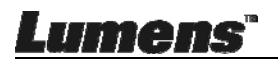